# 介護保険対象福祉用具等詳細情報 (福祉用具等情報化システム) 利用マニュアル

平成 16 年 4 月

(財) テクノエイド協会

## 目 次

| 1 | 福    | 福祉用具等情報化システムの概要                | 1      |
|---|------|--------------------------------|--------|
| 1 | . 1  | 本システムの目的                       | 1      |
| 1 | . 2  | 本システムに接続するには                   | 1      |
| 2 | 韭    | 大的な過作手順                        | 3      |
| 2 | 至    | 『やりな床IFナ順                      |        |
| 2 | . 1  | 福祉用具等の商品情報を検索する                | 3      |
|   | 2.1. | .1 福祉用具等の機能やサイズから検索する          | 3      |
|   | 2.1. | .2 CCTA 分類コードから検索する            | 7      |
|   | 2.1. | .3 TAIS コードから検索する              | 10     |
|   | 2.1. | <ul><li>.4 商品名から検索する</li></ul> | 12     |
| 2 | . 2  | 福祉用具等の活用事例情報を検索する              | 15     |
| 2 | . 3  | 基本的な操作手順をインターネットで確認する          |        |
|   |      |                                |        |
| 3 | 利    | 用場面別の操作方法                      |        |
| 3 | . 1  | 福祉用具等利用者本人・家族が使用する場合           |        |
|   | 3.1. | .1 活用イメージ                      | 20     |
|   | 3.1. | .2 操作の手順                       | 21     |
| 3 | . 2  | 福祉用具・住宅改修のプランニング経験があまりない方な     | バ使用する場 |
|   |      | 合                              | 30     |
|   | 3.2. | 1.1 活用イメージ                     |        |
|   | 3.2. | .2 操作の手順                       |        |
| 3 | . 3  | 福祉用具・住宅改修のプランニング経験が豊富な方が使      | 夏用する場合 |
|   |      |                                |        |
|   | 3.3. | .1 活用イメージ                      |        |
|   | 3.3. | .2 操作の手順                       |        |

## 1 福祉用具等情報化システムの概要

#### 1.1 本システムの目的

介護保険における福祉用具・住宅改修は、急速に普及・定着していますが、一方では、 活用に際して個々の身体状況等への適合が不十分であったり、また、選択・活用に関する 情報を得る機会が少ないなどの問題が指摘されています。

そこで、福祉用具・住宅改修の選択・活用等に関する情報を広く提供するため、利用者 やケアマネジャーがインターネットで検索できるよう適切な利用事例等をデータベース化 し、(財)テクノエイド協会のホームページ(http://www.techno-aids.or.jp/)上で公開しま す。

## 1.2 本システムに接続するには

## ①お使いのコンピュータで Web ブラウザ(Internet Explorer 又は Netscape Navigator)を起動し、メニューから「開く」を選択してください。

| 🖹 about:blank - Microsoft Internet Explorer 📃 🗖 🔀 |                                   |               |  |  |  |  |
|---------------------------------------------------|-----------------------------------|---------------|--|--|--|--|
| : ファイル(E) 編集(E) 表示(V) お気に入                        | りんり ツール(エ) ヘルプ(H)                 | A.            |  |  |  |  |
| 新規作成(№) ト<br>開(Q) Ctrl+O                          | 🔎 検索 🧙 お気に入り 🔇 メディア 🚱 忌 🌛 🍰 🌄 🌙 🆓 |               |  |  |  |  |
| 上書き保存(S)     Ctrl+S       名前を付けて保存(A)             |                                   | ▶ 移動          |  |  |  |  |
| ページ設定(山)<br>印刷(P) Ctrl+P<br>印刷プレビュー(\_)           |                                   |               |  |  |  |  |
| 送信(E) ・ ・ ・ ・ ・ ・ ・ ・ ・ ・ ・ ・ ・ ・ ・ ・ ・ ・ ・       |                                   |               |  |  |  |  |
| プロパティ(B)<br>オフライン作業(W)<br>閉じる(Q)                  |                                   |               |  |  |  |  |
|                                                   |                                   | 2             |  |  |  |  |
| 」<br>このウィンドウでドキュメントを開きます。                         |                                   | <u></u><br>;; |  |  |  |  |

 ②表示された画面に「http://www.techno-aids.or.jp/」と打ち込み、「OK」を 押してください。

| ファイルを | ファイルを聞く 🔹 🔀                                       |  |  |  |  |  |
|-------|---------------------------------------------------|--|--|--|--|--|
| 2     | ドキュメントやフォルダを開くには、 インターネット アドレスまたはパスを<br>入力してください。 |  |  |  |  |  |
| 開(⊙): | http://www.techno-aids.or.jp/                     |  |  |  |  |  |
|       | □ Web フォルダとして開く(E)                                |  |  |  |  |  |
|       | OK キャンセル 参照( <u>R</u> )                           |  |  |  |  |  |

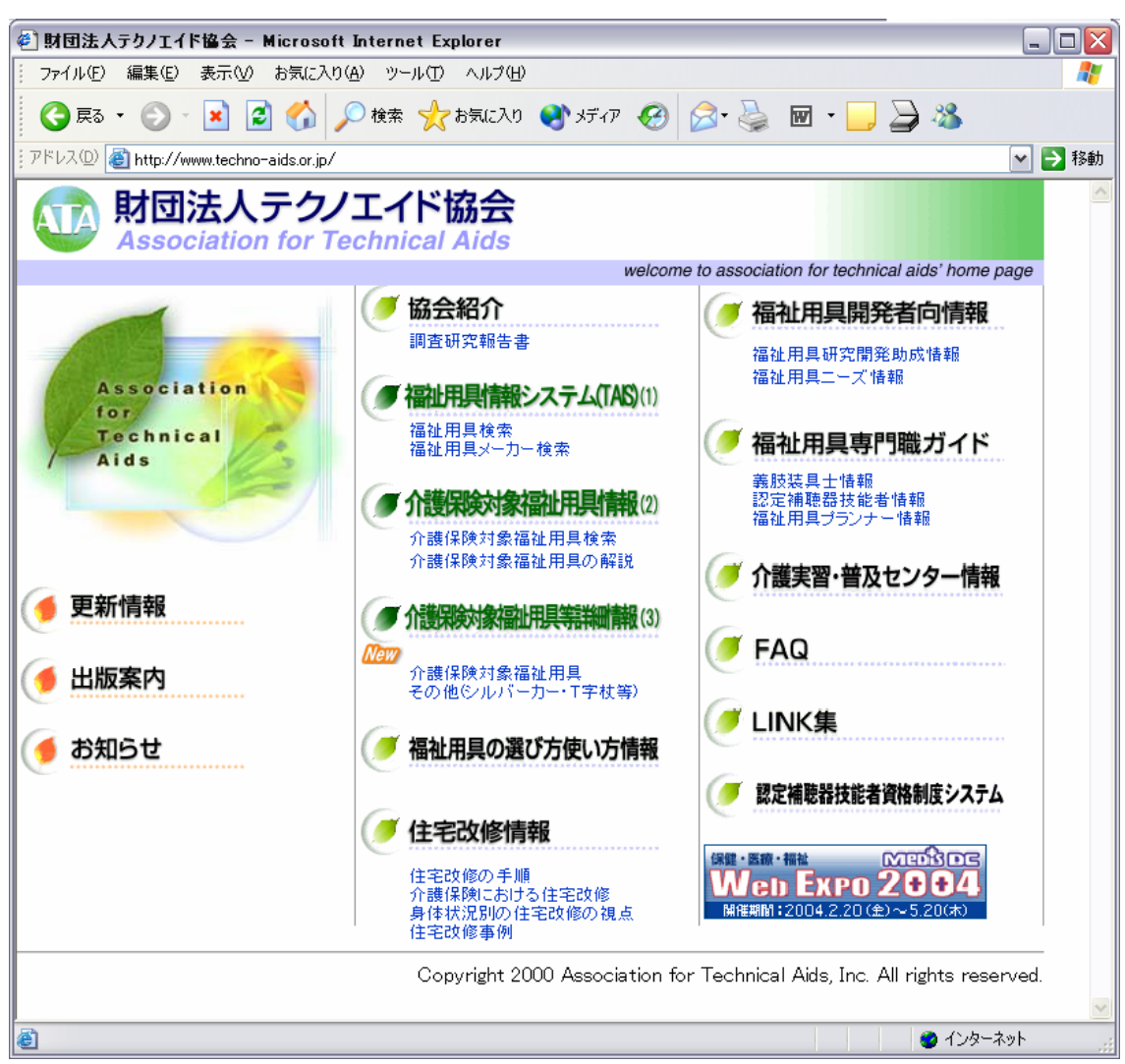

## ③(財)テクノエイド協会のホームページが表示されます。

## 2 基本的な操作手順

## 2.1 福祉用具等の商品情報を検索する

#### 2.1.1 福祉用具等の機能やサイズから検索する

例えば、次の条件に合致する商品を検索したい場合には、以下のような手順になります。

【検索条件】

シート幅 390mm~400mm、レッグサポート着脱式の自走用標準型車いす

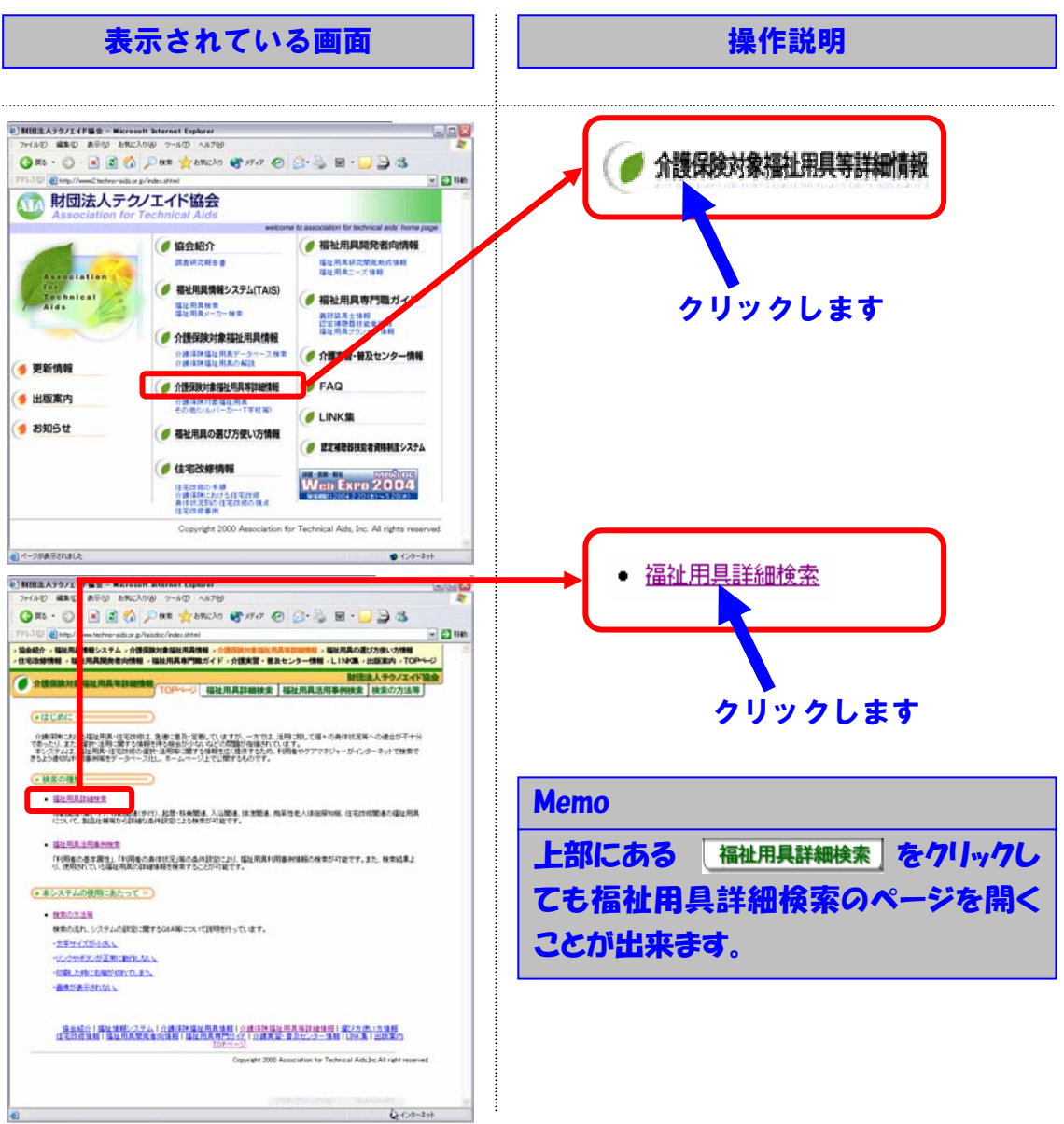

## ①福祉用具詳細検索のページを開いてください。

#### ②車いすを選択してください。

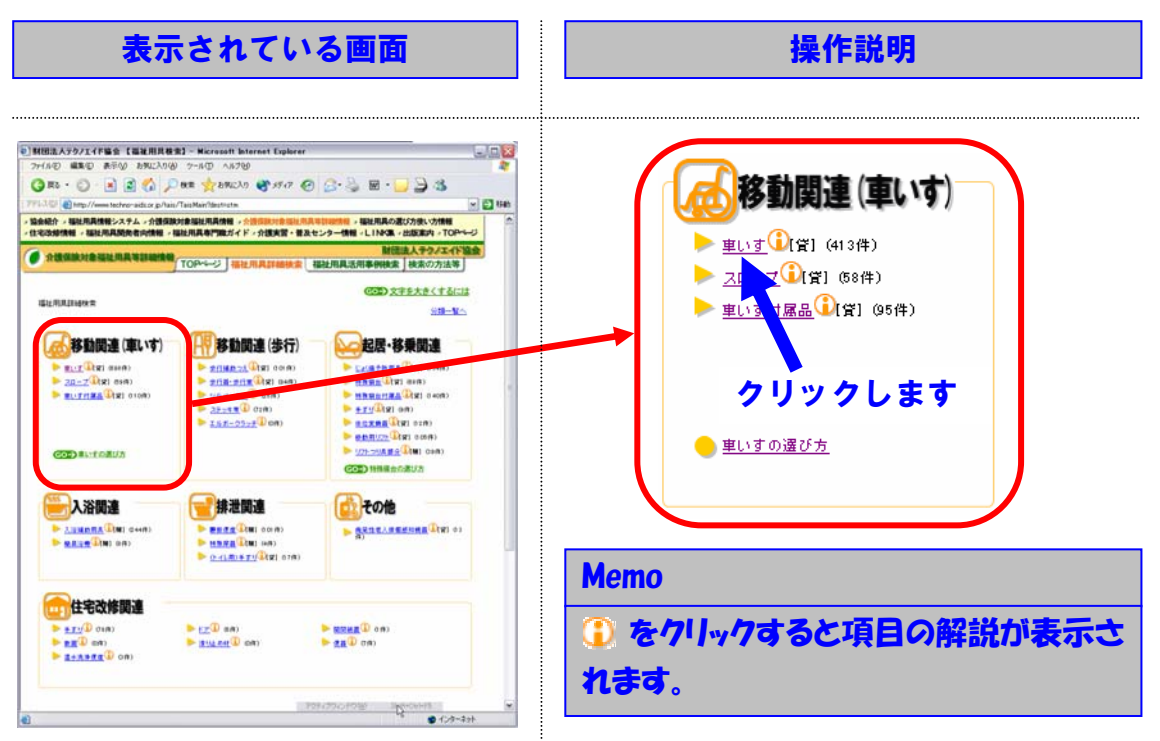

## ③「自走用標準型車いす」を選択してください。

| <complex-block></complex-block>                                                                                                    | 表示されている画面                                                                                                    | 操作説明                                                                                          |
|----------------------------------------------------------------------------------------------------|----------------------------------------------------------------------------------------------------|-----------------------------------------------------------------------------------------------|
| Image: State of the state of the state |                                                                                                    | <ul> <li>         ・         ・         か助用標準型車いす(122件)         ・         ・         ・</li></ul> |
|                                                                                                    | 7402-7988 (#4673.70) (CC)                                                                                                    | Memo                                                                                          |
| 169.                                                                                                    | Santan I Santan Andreas I de Barra de Barra de Barra de Barra de Barra de Barra de Barra de Barra de Barra de B<br>Reconstant i Santan de Barra de Barra de Barra de Barra de Barra de Barra de Barra de Barra de Barra de Barra d<br>Copuelt 200 Associates de Techesal Alaba Al references | ③ をクリックすると項目の解説が表示されます。                                                                       |

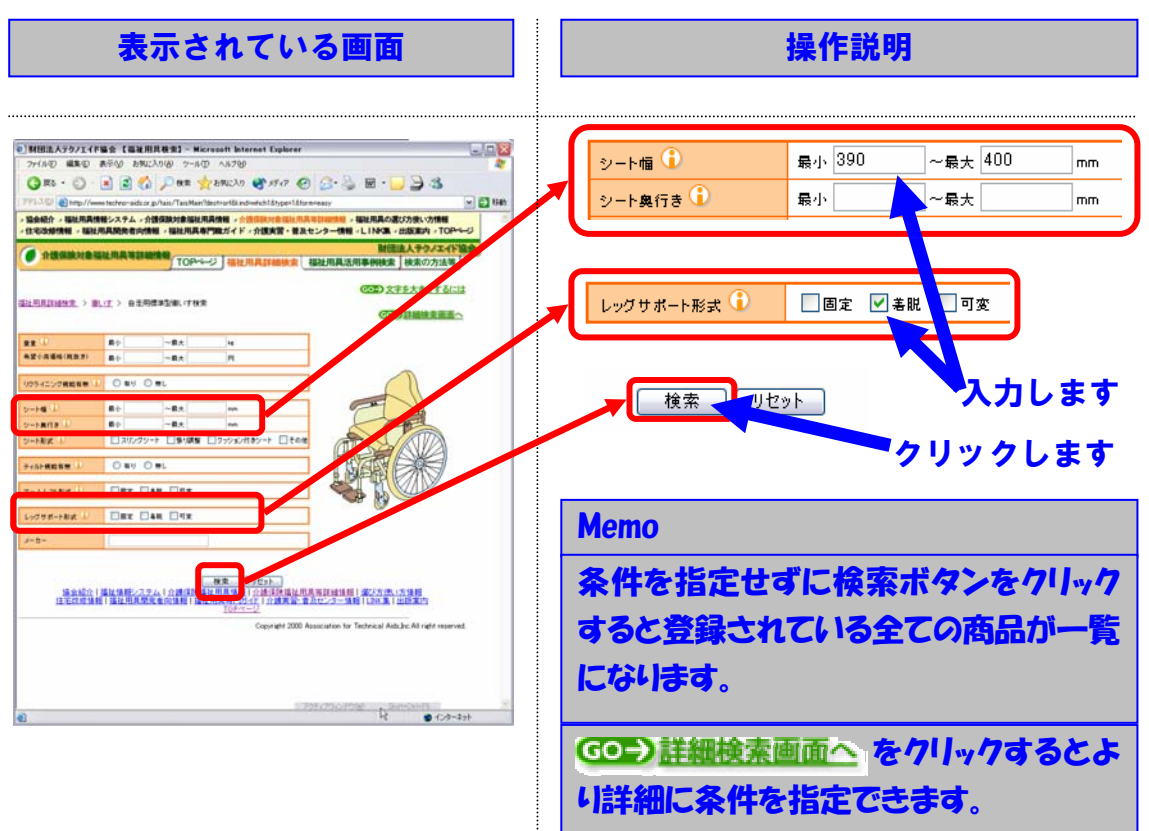

## ④シート幅とレッグサポート形式を入力し、検索ボタンを押してください。

## **⑤検索結果一覧の中から、詳細を知りたい商品を選択してください。**

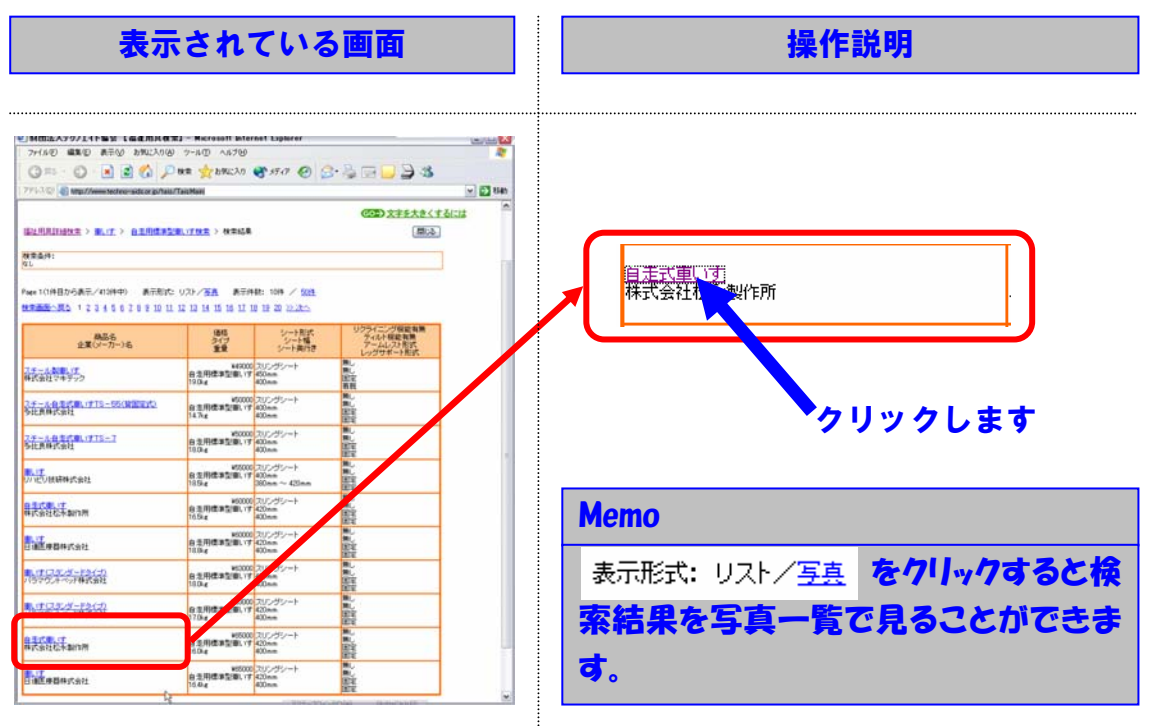

## ⑤商品の詳細情報を閲覧してください。

|                                                                                                    | 表示さ                                                                                                    | れている                                                                                                    | 画面                                                                                                    |                           | 操作説明                         |
|----------------------------------------------------------------------------------------------------|----------------------------------------------------------------------------------------------------|----------------------------------------------------------------------------------------------------|----------------------------------------------------------------------------------------------------|---------------------------|------------------------------|
| MHELATO/IIFES                                                                                                    | а (ШЖППАНА) – Маска<br>Фасулар – Маска<br>(ШЖППАНА) – Маска<br>(ШЖППАНА) – Маска<br>(ШХППАНА) – Маска<br>(ШХППАНА) – Маска<br>(ШПАНА) – Маска<br>(ШХППАНА) – Маска<br>(ШХППАНА) – Маска<br>(ШХППАНА) – Маска<br>(ШХППАНА) – Маска<br>(ШХППАНА) – Маска<br>(ШХППАНА) – Маска<br>(ШХППАНА) – Маска<br>(ШХППАНА) – Маска<br>(ШХППАНА) – Маска<br>(ШХППАНА) – Маска<br>(ШПАНА) – Маска<br>(ШПАНА) – Маска<br>(ШХППАНА) – Маска<br>(ШХППАНА) – Маска<br>(ШХППАНА) – Маска<br>(ШПАНА) – Маска<br>(ШПАПА) – Маска<br>(ШПАПА) – Маска<br>(ШПАПА) – Маска<br>(ШПАПА) – МАСка<br>(ШПАПА) – МАСКА<br>(ШПАПА) – МАСКА<br>(ШПАПА) – МАСКА<br>(ШПАПА) – МАСКА<br>(ШПАПА) – МАСКА<br>(ШПАПА) – МАСКА<br>(ШПАПА) – МАСКА<br>(ШПАПА) – МАСКА<br>(ШПАПА) – МАСКА<br>(ШПАПА) –                                                                                                    | usti laternat Explorer<br>14709<br>196239 🐨 59:17 🕢 🙆                                                                                                    | 80<br>*<br>8 <b>4 - </b> 8 4                                                                                                    | Memo                      |                              |
| 11日日の日本<br>1日日の日本<br>1日日<br>1日日<br>1日日<br>1日日<br>1日日<br>1日日<br>1日日<br>1日日<br>1日日<br>1                                                                                                    | chen-aduce p/hais/TauMain/deu<br>バテム、介護保険対象編組用具作<br>開発者向信頼機 - 福祉用具専門部                                                                                                    | □spd8ind=whch18tc=00090-000908hs<br>青曜 → 合語保険対象場所用具体容量があ<br>電ガイド → 介護実習・普及センター情                                                                                    | All All All All All All All All All All                                                                                                    | 事例検索結果へ                   | をクリックするとこの商                  |
| ) ANGUNANG MALA                                                                                                    |                                                                                                    | ) (SELTIAJING ( ) (SELTIA)                                                                                                    |                                                                                                    | を使用していることができま             | る利用事例情報を検索<br><sup>はす。</sup> |
| -                                                                                                    | -                                                                                                    |                                                                                                    |                                                                                                    |                           |                              |
|                                                                                                    |                                                                                                    |                                                                                                    |                                                                                                    |                           |                              |
| (                                                                                                    | 3                                                                                                    | No l                                                                                                    | lmage                                                                                                    | Memo                      |                              |
| (                                                                                                    |                                                                                                    | No l                                                                                                    | mage                                                                                                    | Memo<br>商品の写真を            | クリックすると写真を拡                  |
| 1431                                                                                                    | Der Fo                                                                                                    | No 1                                                                                                    |                                                                                                    | Memo<br>商品の写真を            | クリックすると写真を拡                  |
| 1433<br>1433<br>MAE®<br>@A6<br>MAE 0                                                                                                    | 004-50<br>64-50<br>6.5.7.17<br>8.196                                                                                                    | <u>本型小成業時</u>                                                                                                    | 1000<br>1000<br>1000<br>1000<br>1000<br>1000<br>1000<br>100                                                                                                    | Memo<br>商品の写真を            | クリックすると写真を拡                  |
|                                                                                                    | 0004-00000<br>DM-60<br>0.2.7.9.17<br>0.18.6                                                                                                    | No 1<br>271788<br>2677<br>877<br>877                                                                                                    | 1000<br>1000/07<br>1000/07<br>1000/07<br>1000<br>1000                                                                                                    | Memo<br>商品の写真を<br>して見ることか | クリックすると写真を拡<br>「できます。        |
| 111-1<br>Aliz-P<br>RAS<br>RAS<br>RAS<br>RAS<br>RAS<br>RAS<br>RAS<br>RAS<br>RAS<br>RAS                                                                                                    | 0004-00000<br>Dol-90<br>eft:#A1/F<br>eft#A                                                                                                    | No 1<br>421-384<br>Na 470<br>9/7<br>82<br>28 maast<br>29 maast<br>20 maast                                                                                         | reace<br>reace<br>re                                                                                               | Memo<br>商品の写真を<br>して見ることか | クリックすると写真を拡<br>バできます。        |
| 1111<br>1121<br>1121 | 004-0000<br>DM-90<br>B-2761-F<br>B-156A<br>1050m                                                                                                    | No 1<br>42-56 580<br>24.7<br>24.7<br>24.7<br>24.7<br>24.7<br>24.7<br>24.7<br>24.7                                                                                  |                                                                                                    | Memo<br>商品の写真を<br>して見ることか | クリックすると写真を拡<br>バできます。        |
|                                                                                                    | 000-0000<br>04-50<br>0.2.5% F<br>0.25% F<br>0.25%<br>100m                                                                                                    | No 1<br>42/1886<br>74470<br>9/7<br>88<br>9/8<br>80/88<br>9/8<br>9/8<br>80/88<br>9/8<br>9/8<br>80/88<br>9/8<br>9/8<br>9/8<br>9/8<br>9/8<br>9/8<br>9/8<br>9/8<br>9/8 | Integer<br>Integer<br>Int                                                                                                    | Memo<br>商品の写真を<br>して見ることか | クリックすると写真を拡<br>ができます。        |
|                                                                                                    | 001-000<br>001-000<br>000                                                                                                    | No 1                                                                                                    | Tables<br>a Transfer<br>a Transfer<br>Transfer<br>Tables<br>Tables<br>Tables                                                                                                    | Memo<br>商品の写真を<br>して見ることか | クリックすると写真を拡<br>バできます。        |
|                                                                                                    | 000-000<br>0 ± 274-17<br>0 ± 18.4<br>10 Data<br>25 m                                                                                                    | No 1                                                                                                    | нице<br>19600<br>19600<br>197<br>198<br>197<br>198<br>199<br>199<br>199<br>199<br>199<br>199<br>199                                                                                                    | Memo<br>商品の写真を<br>して見ることか | ・クリックすると写真を拡<br>『できます。       |
| A SA SA<br>MARTINE<br>A A A<br>A A A<br>A A A<br>A A A<br>A A A A<br>A A A A A<br>A A A A A A A<br>A A A A A A A A A A<br>A A A A A A A A A A A A A A A A A A A A                                                                                                     | Der one<br>Bare i<br>Bare i<br>Bare i<br>Bare                                                                                                    | No 1                                                                                                    | Intrage<br>Intrage<br>Interpret<br>Interpret                                                                    | Memo<br>商品の写真を<br>して見ることか | クリックすると写真を拡<br>ができます。        |
| A STAR<br>(A)                                                                                                    | 000-0000<br>0-97-7<br>0-97-7 | No 1                                                                                                    | ницар<br>ником<br>о з пачето и том е риги<br>о з пачето и том е риги<br>о з пачето и том е риги<br>том<br>10000<br>10000<br>20000<br>20000                                                                                                    | Memo<br>商品の写真を<br>して見ることか | クリックすると写真を拡<br>バできます。        |
|                                                                                                    | Defaultion                                                                                                    | No 1                                                                                                    | HINDS<br>HENDOUR<br>TEROUR<br>TEROUR<br>TERON<br>HORN<br>HORN<br>HORN<br>HORN<br>HORN<br>HORN<br>HORN                                                                                                    | Memo<br>商品の写真を<br>して見ることか | クリックすると写真を拡<br>『できます。        |
|                                                                                                    | An an an an an an an an an an an an an an                                                                                                    | No 1                                                                                                    | Intege                                                                                                    | Memo<br>商品の写真を<br>して見ることか | クリックすると写真を拡<br>ができます。        |
|                                                                                                    | 001-0000<br>04-00<br>01-000<br>01-000<br>000                                                                                                    | No 1                                                                                                    | нице<br>нице<br>1990<br>1990 | Memo<br>商品の写真を<br>して見ることか | ・クリックすると写真を拡<br>『できます。       |

## 2.1.2 CCTA 分類コードから検索する

例えば、次の条件に合致する商品を検索したい場合には、以下のような手順になります。

【検索条件】

CCTA 分類コード:122106(後輪駆動式車いす)

### ①福祉用具詳細検索のページを開いてください。

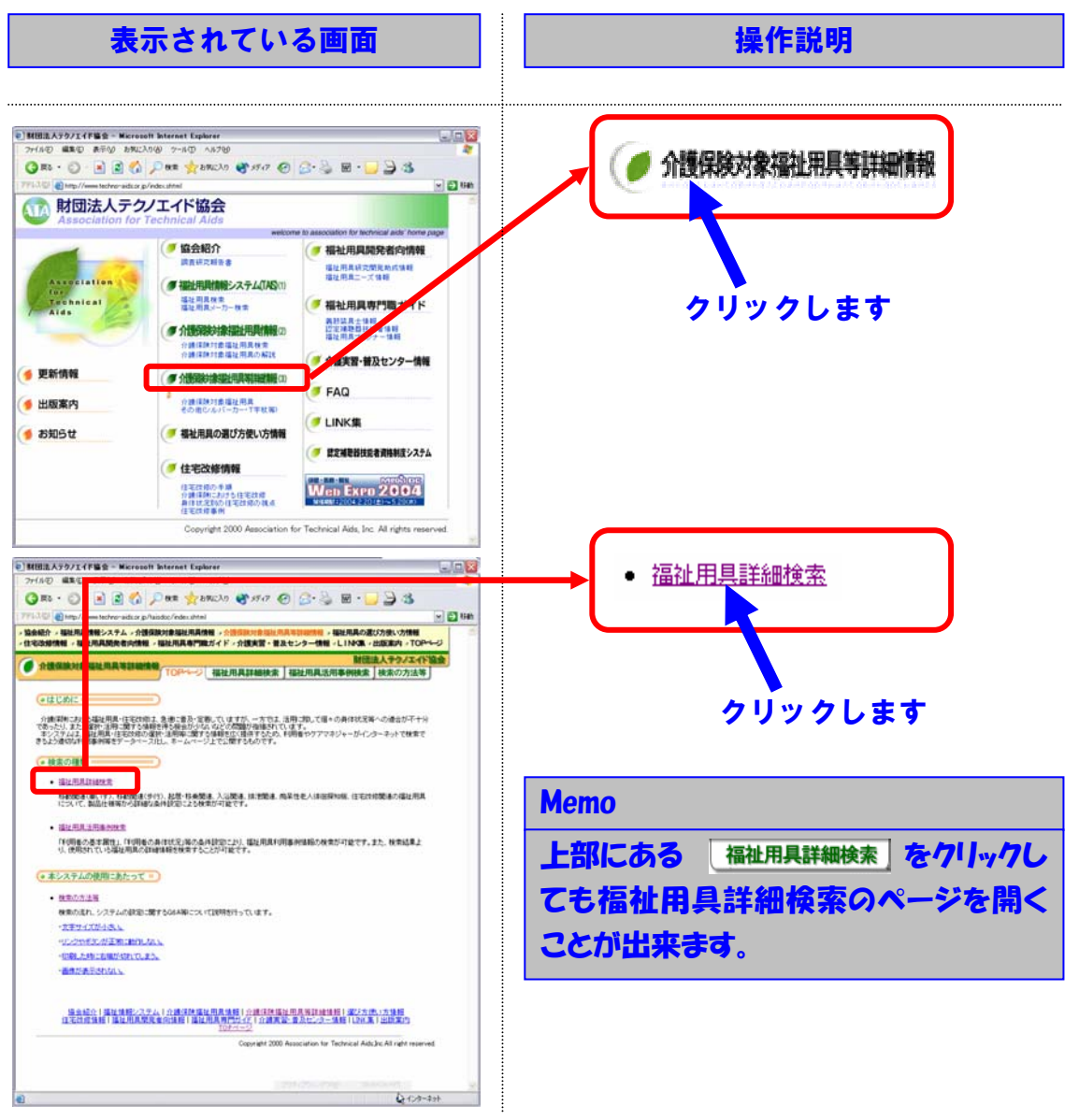

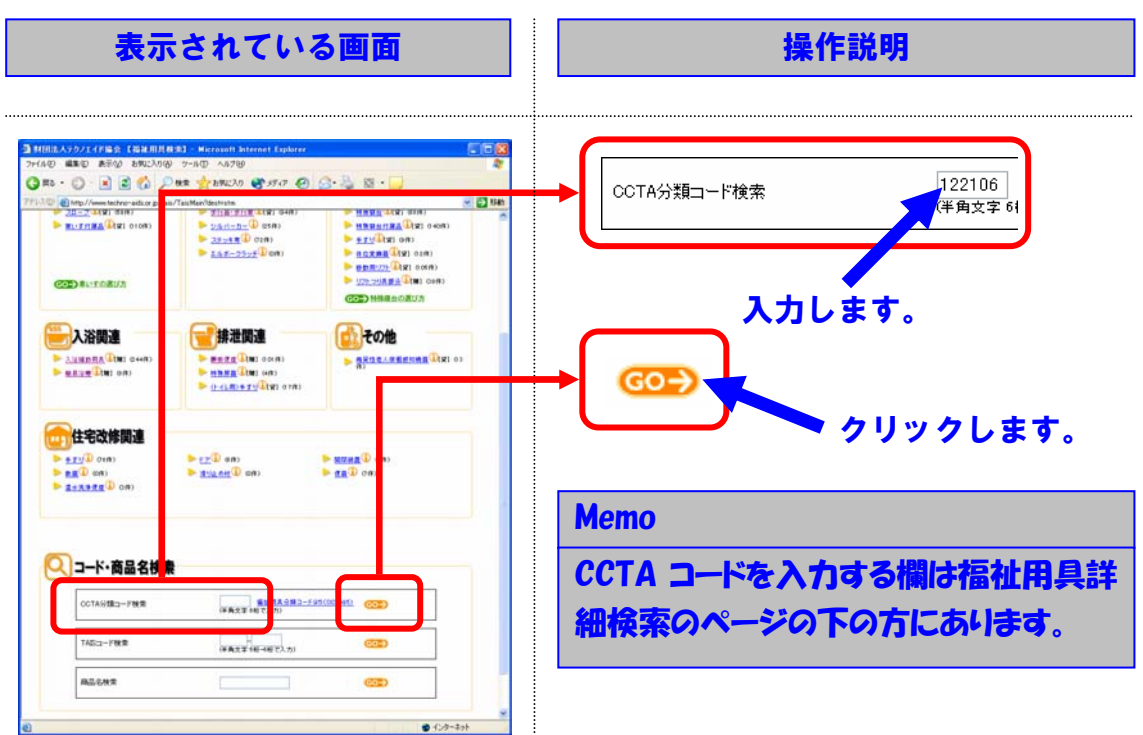

## ②CCTA 分類コードを入力し、GO ボタンを押してください。

## ③検索結果一覧の中から、詳細を知りたい商品を選択してください。

| 表示されている画面                                                                                                    | 操作説明                   |
|----------------------------------------------------------------------------------------------------|------------------------|
|                                                                                                    |                        |
| ● MIRE ASP/1_CFE4C         Same Associate Internet Explorer           >7/160         #Associate Internet Explorer           ③ TO         ● Associate Internet Explorer           ③ TO         ● Associate Internet Explorer                                                                                                    |                        |
|                                                                                                    | スチール、製車いす              |
| 国ビルガロロセラー> 9月8日年 (第5)<br>第5条件<br>第5条件<br>10月1日<br>10月1日の<br>10月1日の日本<br>10月1日の日本<br>10月1日日日本<br>10月1日日日本<br>10月1日日日本<br>10月1日日日本<br>10月1日日本<br>10月1日日本<br>10月1日日本<br>10月1日日本<br>10月1日日本<br>10月1日日本<br>10月1日日本<br>10月1日日本<br>10月1日日本<br>10月1日日本<br>10月1日日本<br>11月1日日本<br>11月11日日本<br>11月11日日本<br>11月111日日本<br>11月11日日本<br>11月11日日本<br>11月 |                        |
| Statistical         1                                                                                                    | クリックします                |
| BL_TI_SIZ_F_22(2)         199792_4-01445481         40000           BL_TI_SIZ_F_22(2)         19979_4-01445481         40000           BL_TI_         BLETARM         40000           BLT_SIZ_F_22(2)         BLETARMACALL         40000           BLT_SIZ_F_22(2)         BLETARMACALL         40000           BLT_SIZ_F_22(2)                                                                                                    | Memo                   |
| REACTEMENT FRANKRIKKER (SALEN FRANKRIKKER FRANKRIKKER EN DE SALEN FRANKRIKKER EN DE SALEN FRANK                                                                                                    | 表示形式: リスト/写真 をクリックすると検 |
| b.                                                                                                    | 索結果を写真一覧で見ることができま<br>す |
| THURSDAY BOOM                                                                                                    | <b>3</b> 0             |

## ④商品の詳細情報を閲覧してください。

| 表示されている画面                                                                                                    | 操作説明                                                          |
|----------------------------------------------------------------------------------------------------|---------------------------------------------------------------|
|                                                                                                    |                                                               |
| HEREA7972(FWS (EXEMPARES) - Morearit Interest Explorer     Tyrio (Construction of the second interest interest inte | Memo <u> 事例検索結果へ</u> をクリックするとこの商品 を使用している利用事例情報を検索す ることができます。 |
| No Image                                                                                                    | Memo                                                          |
| No.0         No.0         No.0 <th< th=""><th>商品の写真をクリックすると写真を拡大<br/>して見ることができます。</th></th<>                                                                                                    | 商品の写真をクリックすると写真を拡大<br>して見ることができます。                            |
| 2 (1 - 2 - 2 - 2 - 2 - 2 - 2 - 2 - 2 - 2 -                                                                                                    |                                                               |

### 2.1.3 TAIS コードから検索する

例えば、次の条件に合致する商品を検索したい場合には、以下のような手順になります。

【検索条件】

TAIS コード: 00066-000014

#### ①福祉用具詳細検索のページを開いてください。

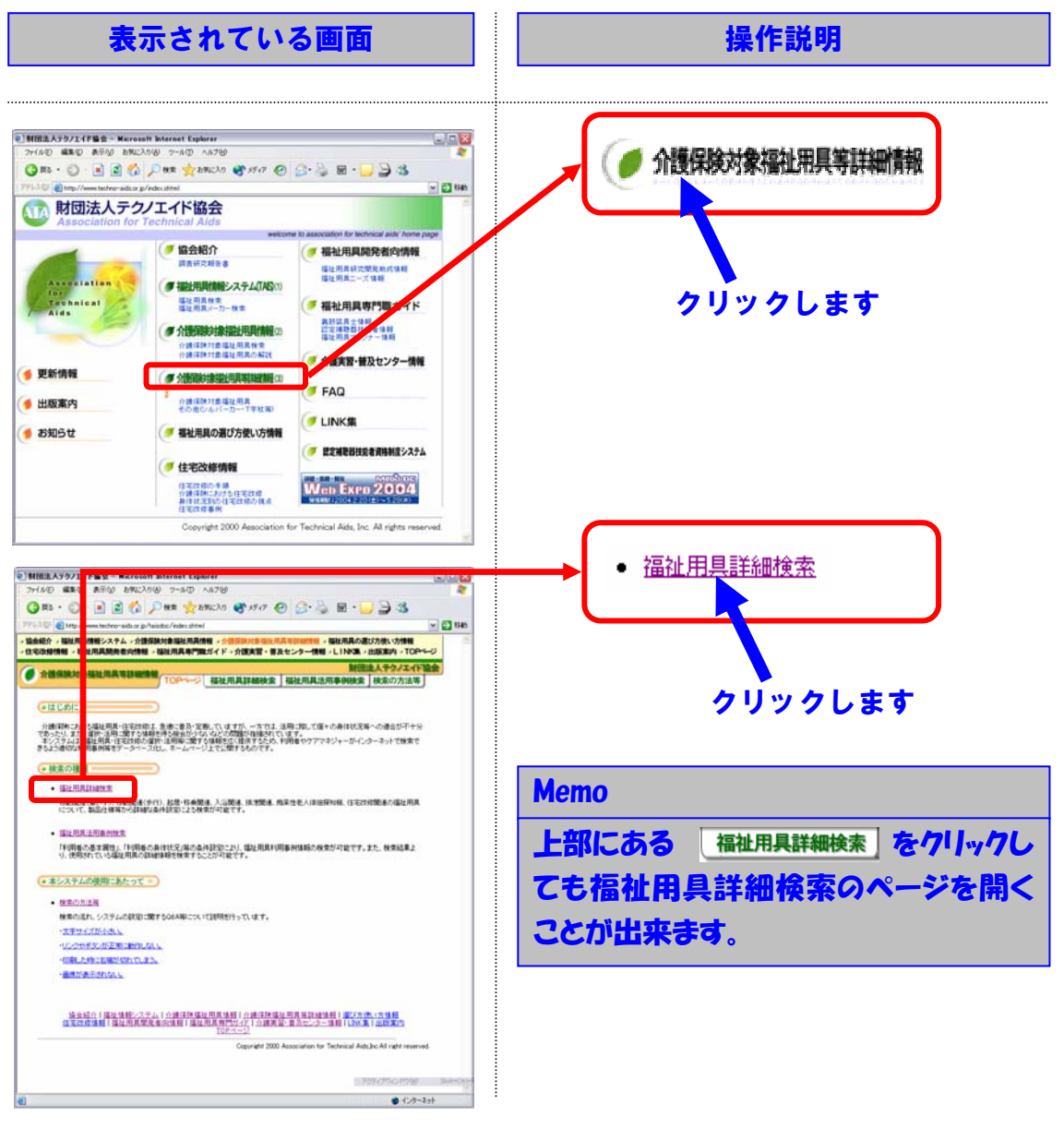

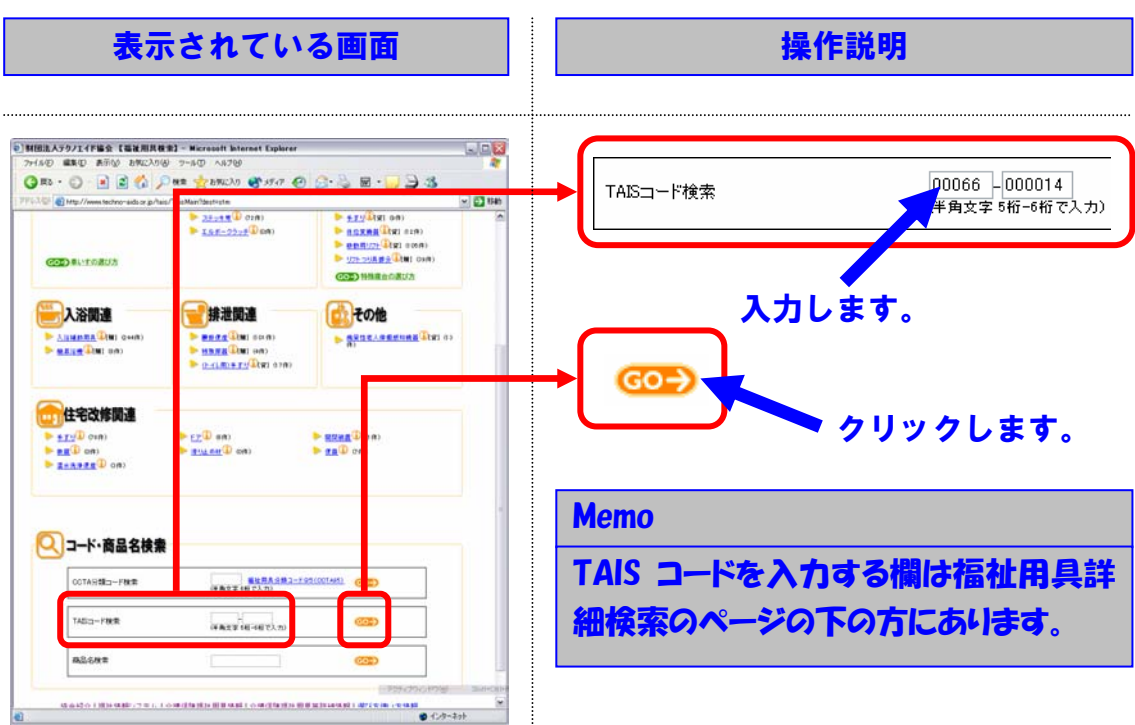

## ②TAIS コードを入力し、GO ボタンを押してください。

## ③商品の詳細情報を閲覧してください。

|                                                                                                    | 表示され                                                                       | れている                                                                                                    | 画面                                                                                                   | 操作説明                        |
|----------------------------------------------------------------------------------------------------|----------------------------------------------------------------------------|----------------------------------------------------------------------------------------------------|----------------------------------------------------------------------------------------------------|-----------------------------|
|                                                                                                    |                                                                            |                                                                                                    |                                                                                                    |                             |
| MHEATO/14785     7/140 編集の A市     〇下                                                                                                    | - 【職筆用具種業】 - Microsoft<br>② お知に入り後) 2-14① へ)<br>② 会 () 一株業 大力税             | n Internet Explorer<br>19789<br>2019 😤 5747 🕢 🔗                                                                                                    | u⊡<br>1<br>2 8 • <mark>2 2</mark> - 3                                                                | Memo                        |
| 1771-34日 (1) http://www.ho<br>- 協会総合 - 福祉用品情報ン<br>- 信宅法時情報 - 福祉用品                                                                       | hnn-adaxe p/lais/TauMan3deutra<br>ステム - 介護保険対象場社用具情報<br>関始者向信頼税 - 福祉用具専門職力 | od810-00006-00001445-en-sted from<br>・ 今後の取りませんの高小の高小の<br>ダイド 、介護実習・単みセンター作                                                                                                    | () #4=55年1=0006882=2=000142=685(****) ● 10<br>・福祉市民の選び方使い力情報<br>● しいやな、出版家内、TOP+C=3<br>日日のに、1005年1=3 | <u>事例検索結果へ</u> をクリックするとこの商品 |
|                                                                                                    | TOPHEN                                                                     | WENALIWAR WENA                                                                                                    |                                                                                                    | を使用している利用事例情報を検索す           |
| INTERNET > 442                                                                                                    | 41410-H                                                                    |                                                                                                    | (50回)<br>- 星越東朝秋東(500)                                                                               | ることができます。                   |
| 2                                                                                                    |                                                                            | Ne                                                                                                    | s knage                                                                                              |                             |
| 6                                                                                                    | 19A                                                                        |                                                                                                    |                                                                                                    | Memo                        |
| ALLA<br>TALI-F<br>MATE<br>MAS<br>MAX 9                                                                                                  | 00084-000014<br>CM-29<br>D 2578-17<br>D 21WA                               | AZ-) A Z - A Z - M<br>NA ¥ A B<br>9 - 17<br>B X                                                                                                    | #05500<br>(1981/26/20)<br>(17)<br>(17)<br>(17)<br>(17)<br>(17)<br>(17)<br>(17)(4)                    | 商品の写真をクリックすると写真を拡大          |
| 1<br>25<br>25/8221<br>25/8221<br>25/8221<br>25/8221<br>25<br>26<br>26<br>26<br>26<br>26<br>26<br>26<br>26<br>26<br>26<br>26<br>26<br>26 | 1020mm<br>日小 611mm -                                                       | 京島                                                                                                    | Ellinen<br>146ann                                                                                    | して近ることかとごます。                |
| NS/RAINCOF<br>TABLE<br>TORN                                                                                                    | 20ten                                                                      | 開切た力本全式<br>課題日日<br>課題ビッチ                                                                                                    | 20nn                                                                                                 |                             |
| 1000年1月2日日<br>10日<br>10日<br>10日<br>10日<br>10日<br>10日<br>10日<br>1                                                                        | ■し<br>305/30→5<br>日小 300m ~ 数大 430mm<br>日本道所<br>■ 1000 0                   | 2555 (255)<br>255(255)<br>1523、<br>255(中国王)<br>255(中国王)<br>255(中国王)<br>255(中国王)<br>255(中国王)<br>255(中国王)<br>255(中国王)<br>255(10)<br>255(10)<br>255 | 110mm                                                                                                |                             |

### 2.1.4 商品名から検索する

例えば、次の条件に合致する商品を検索したい場合には、以下のような手順になります。

【検索条件】

商品名:スチール製車いす

### ①福祉用具詳細検索のページを開いてください。

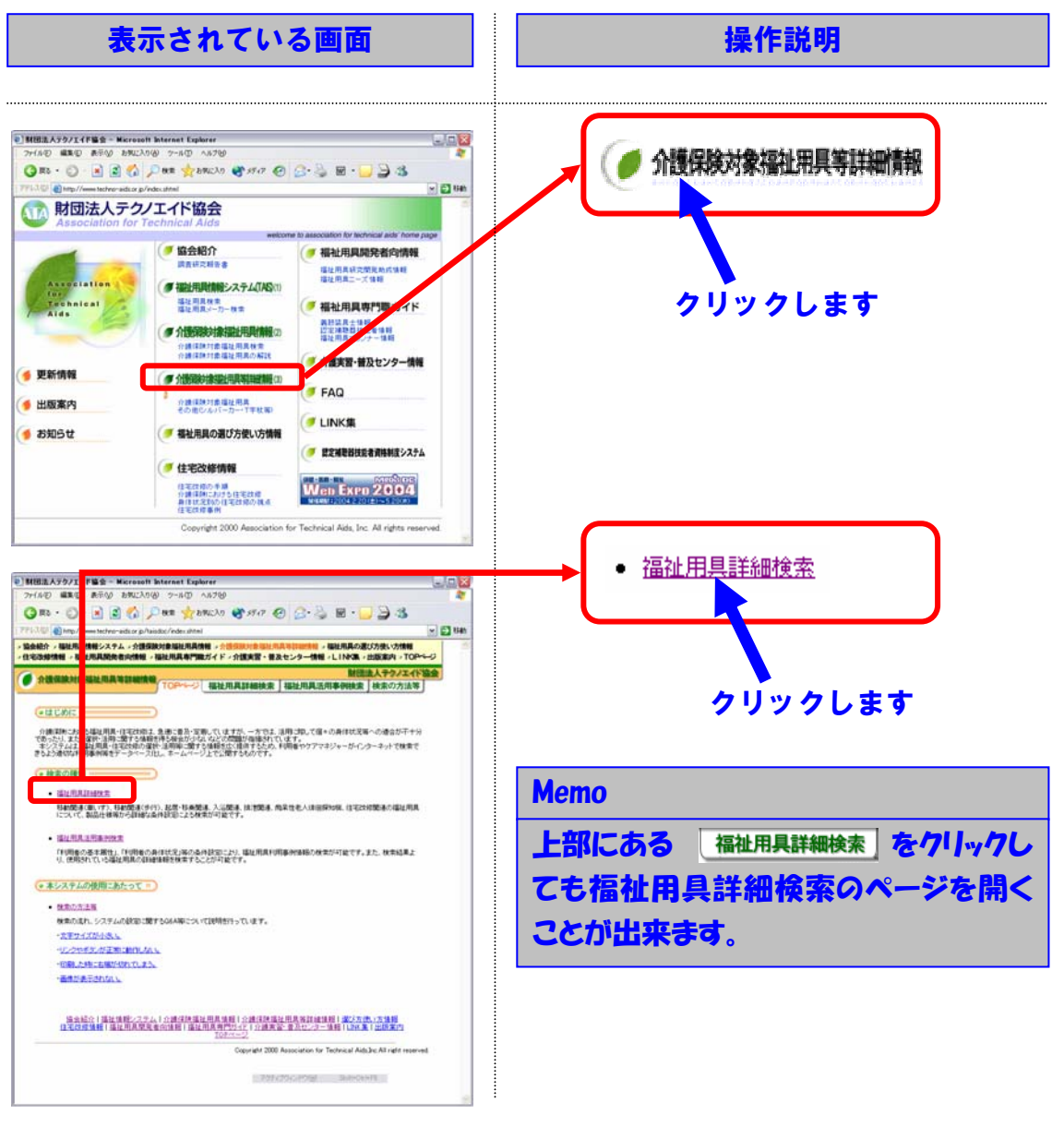

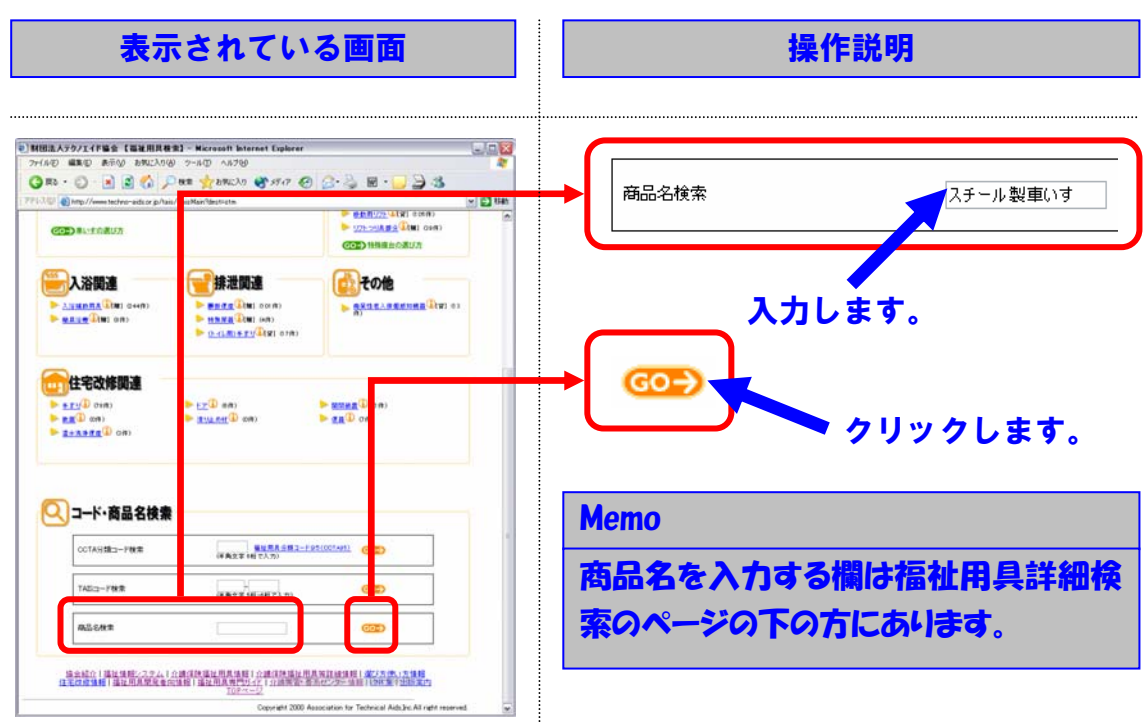

## ②商品名を入力し、GO ボタンを押してください。

## ③検索結果一覧の中から、詳細を知りたい商品を選択してください。

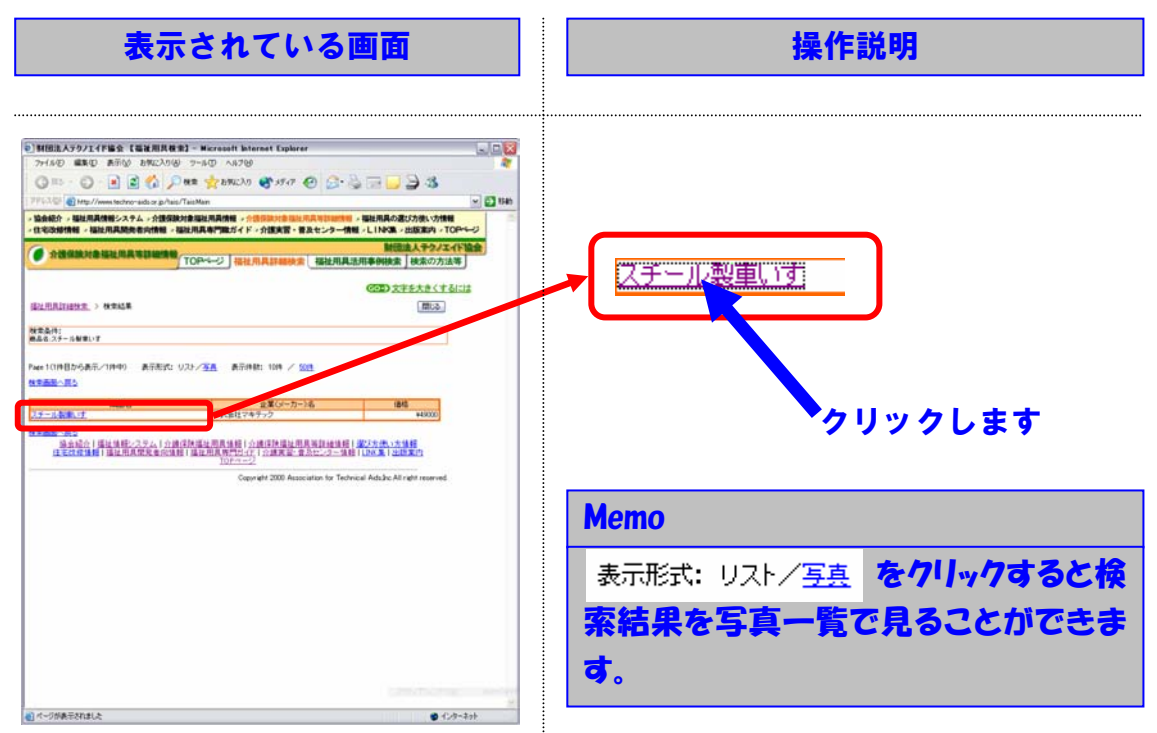

## ④商品の詳細情報を閲覧してください。

|                                                                                                    | 表示され                                                                                                    | れている                                                                                           | 画面                                                                                                    |   |                                      | 操作説明                              |
|----------------------------------------------------------------------------------------------------|----------------------------------------------------------------------------------------------------|------------------------------------------------------------------------------------------------|----------------------------------------------------------------------------------------------------|---|--------------------------------------|-----------------------------------|
|                                                                                                    | (国施用具種面) - Microso     シカルに入り後 クールロ へ     (図) (ペ) / 2010 (1000)     (の) / 2010 (1000)     (の) / 2010 (1000)     (の) / 2010 (1000)     (の) / 2010 (1000)     (の) / 2010 (1000)     (の) / 2010 (1000) | 11 Internet Engliseer<br>15769<br>18230 183 5547 189 28-<br>1935-0000-00001 Second to disc     | indrame 💌                                                                                                    |   | Memo                                 |                                   |
| Roka - Burane<br>Distante - Bura<br>Original - Bura<br>Original - Bura<br>Burane<br>Burane<br>- Sta                                                                                                    |                                                                                                    | ■                                                                                              | - 「編紀県長の高び方法い方情報<br>料」とLINA: - 出版演員: 17003<br>酸語意大学のシスイド協会<br>送用事件構成: 「株式の方法等<br>(333) 文子を大きくするには<br>(第13-2)<br>(333) 条件総定結正(1) | • | <u>事例検索結果へ</u><br>を使用してい。<br>ることができま | をクリックするとこの商品<br>る利用事例情報を検索す<br>す。 |
| 1                                                                                                    |                                                                                                    | No I                                                                                           | nage                                                                                                    |   | Memo                                 |                                   |
| 14511-<br>7452-F<br>WA26<br>WA26<br>WA26                                                                                                    | 00640-00000<br>1月-11<br>スチートが増払いす<br>第33単品                                                                                                    | 42-3484<br>NA4AD<br>9-17<br>BX                                                                 |                                                                                                    |   | 商品の写真をして見ることか                        | クリックすると写真を拡大<br>「できます。            |
| 16<br>75/8231<br>75/823182<br>75/823182<br>75/823182<br>75/8238<br>75/8238<br>75/82<br>75/8238<br>75/8238<br>75/85<br>75/85<br>75/85<br>75/85<br>75/85<br>75/85<br>75/85<br>75/85<br>75/75<br>75/75<br>75/75<br>75/75<br>75/75<br>7 | 1000we                                                                                                    | 2月<br>調査/単品連供<br>調査/単品連供<br>調査/単品連供<br>調査/単品連供<br>調査/単品<br>調理<br>がからたみ支援<br>続いたたみ支援<br>続いたたみ支援 | Billion<br>Billion<br>Billion<br>Billion                                                                                        |   |                                      |                                   |
| Toes                                                                                                    | NL                                                                                                    | DARG<br>DARG<br>DARG<br>DARG<br>DARG<br>DARG                                                   | 4744                                                                                                    |   |                                      |                                   |
| NS/BARKE                                                                                                    | 400mm                                                                                                    | NS/BLIN<br>NS/BLINE<br>NS/BLINE<br>NS/BLINE<br>S                                               |                                                                                                    |   |                                      |                                   |

## 2.2 福祉用具等の活用事例情報を検索する

例えば、次の条件に合致する活用事例を検索したい場合には、以下のような手順になり ます。

|               | ±   | 17     | 11    | L. 1     |
|---------------|-----|--------|-------|----------|
|               | 177 | 2      | : 1/_ | <b>L</b> |
| 1 1 1 1 1 1 1 | 713 | $\sim$ |       |          |

- ・要介護3 ・下肢に麻痺あり
- ・何かにつかまれば歩行可能
- ・移動、移乗動作は一部介助が必要

### ①福祉用具活用事例検索のページを開いてください。

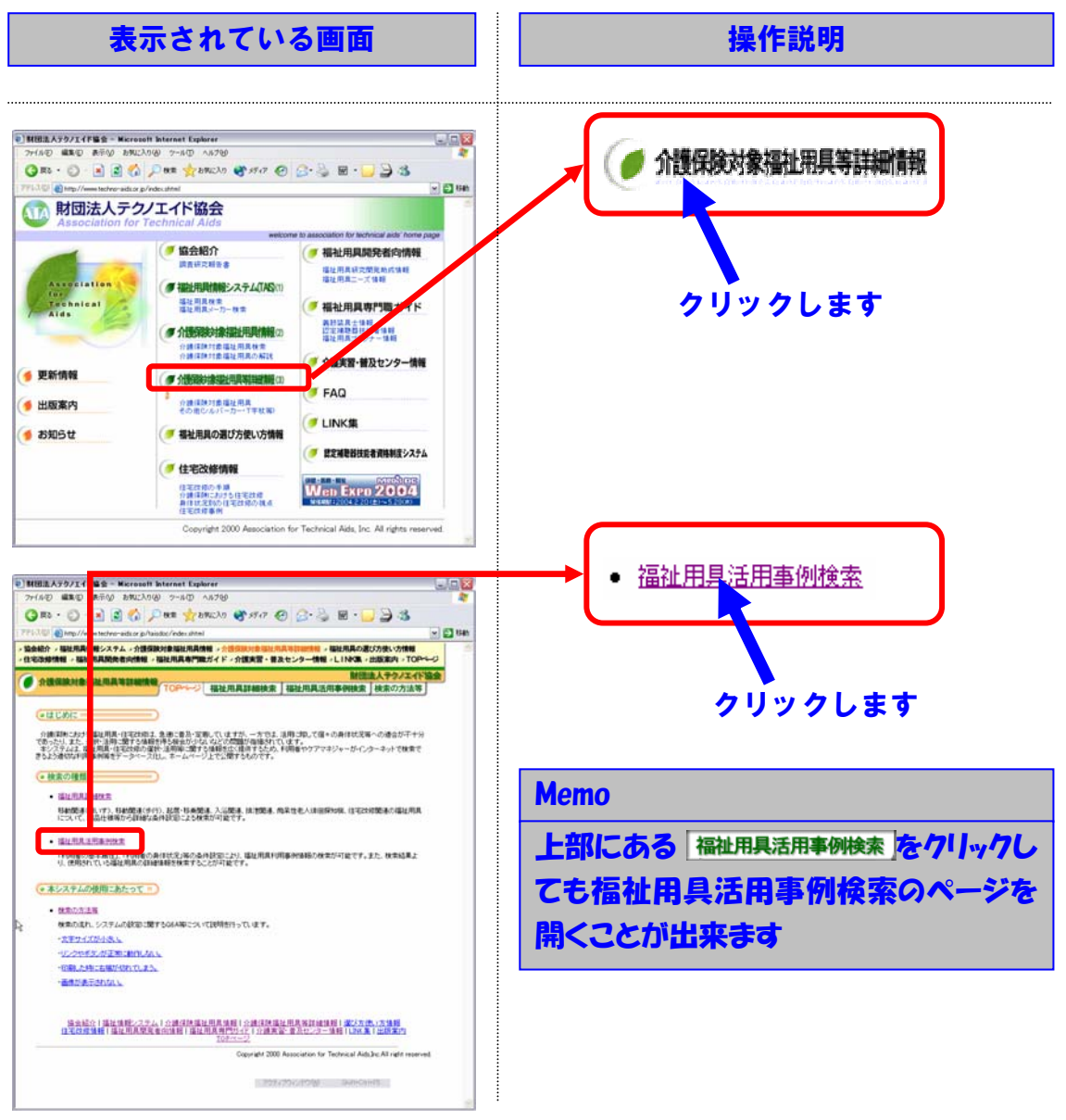

#### ②利用者の身体状況を入力し、検索ボタンを押してください。

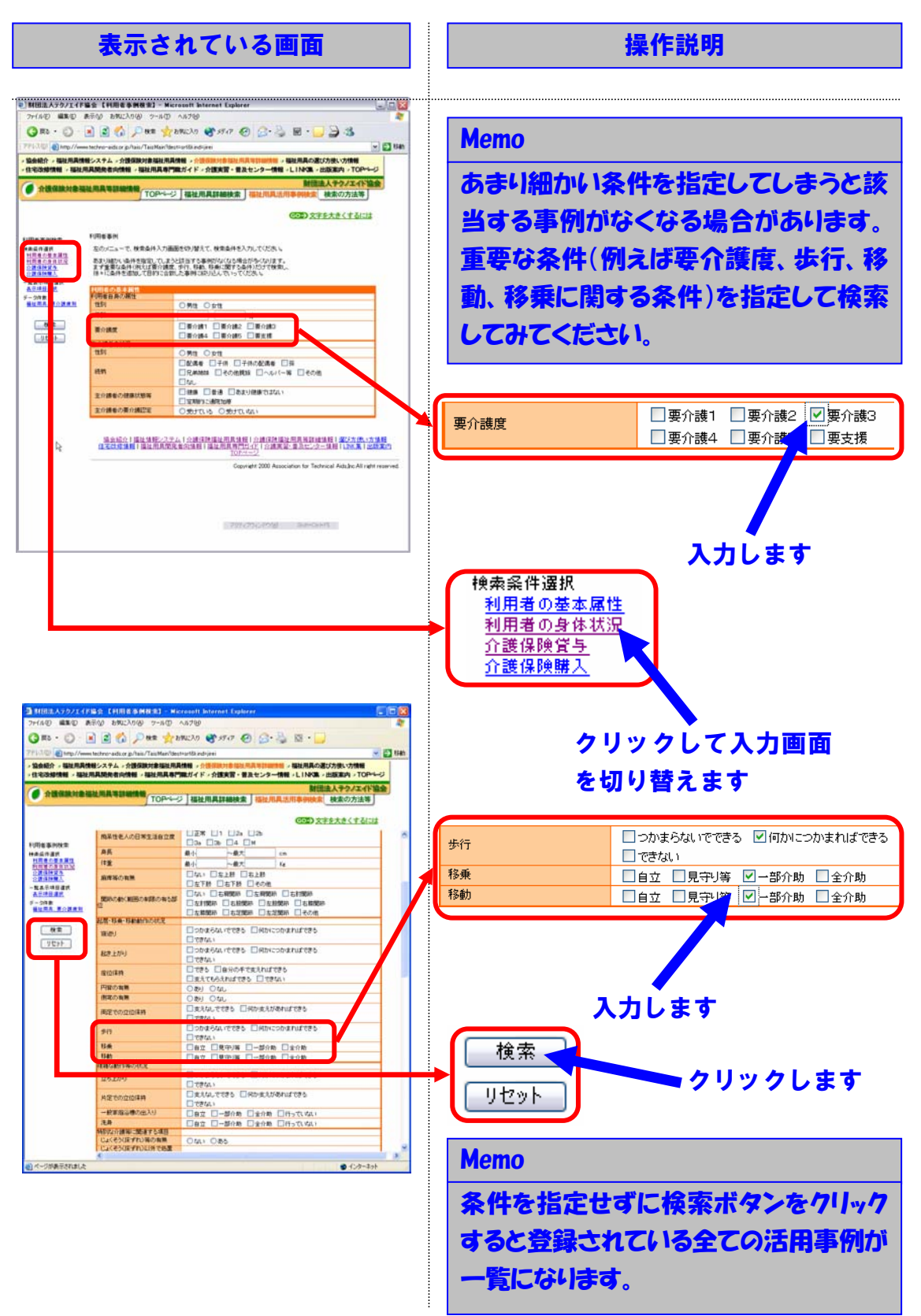

## ③閲覧したい事例をクリックして、検索結果の詳細を閲覧してください。

| 表示されている画面 | 操作説明                                                                                                    |  |
|-----------|----------------------------------------------------------------------------------------------------|--|
|           | Memo         写真を見ることができる利用事例は、         入浴用いす[写]         ひざ用いす[写]         のように、各項目の最後に[写]と表示されています。         1         1         1         1         1         1         2         2         1         2         1         2         2         1         2         2         1         2         2         1         2         2         2         3         3         4         4         5         5         5         5         5         5         5         5         5         5          5 |  |
|           | Memo           検索結果の中から、利用者の状況に近い事例を探し、使用している福祉用具を参考にします。           写真をクリックすると拡大表示されます。           TAIS コード 「AISコード 00170-00070<br>をクリックすると使用している商品の情報が表示されます。                                                                                                    |  |

### 2.3 基本的な操作手順をインターネットで確認する

本システムの基本的な操作手順は、本マニュアル以外にインターネットでも確認して頂 くことが出来ます。

#### 表示されている画面 操作説明 ● 】 朝田浩人テクノエイド協会 - Microsoft Internet Explorer - - × 🥏 介護保険対象福祉用具等詳細情報 1 (inter ○ 財団法人テクノエイド協会 (● 協会紹介 読者研究相告書 ( 福祉用具開発者向情報 福祉用具研究開発地成5 福祉用具二一式情報 sciation 「福祉用具情報システム(TAS(1) クリックします echnical ids 福祉司見検索 福祉用具メーカー検索 🥑 福祉用具専門町 ガイド 発行法具大学 辺定球時間 企業情報 描述形 シランナー情報 · 介護部約線描述用具情報の 介護実習・普及センター情報 🧃 更新情報 ● 介质器約1余温社用具等非能制度(3) FAQ 送版案内 行課保険対象場征用具 その患じんパーカー(丁字社場) (# LINK集 (● お知らせ ( # 福祉用具の選び方使い方情報 (ク) 設定補助設計設備制度システム () 住宅改修情報 вастночная панансько-свеская аналисько-свеская аналисько-свеская свеская аналисько-свеская свеская аналисько-свеская свеская аналисько-свеская свеская свеска Copyright 2 検索の方法等 利田法人元 G #0 -🖹 🗟 🏠 🔎 BER 👷 BERCAR 😸 551.7 🚱 🙆 😓 🔂 🎿 - E3 tian 現他報システム。介護保険対象福祉用具情報。介<mark>営使取り参加と用品はな部門時</mark>後、福祉用具の運び力強い力情報 福祉用具現他者向情報 / 福祉用具専門職ガイド、介護実習・要及センター情報 / Li NAT集 / 出版案内 / TOP~-ジ 協会統介 / 編8 住宅改修情報 **()** AMM SALIDA NORMAN (TOPA クリックします GUUS ○倫理体: パンは福祉用を作定と加え、急速に当時、空間していますが、一方では、注明は違いて信・の時代は沈陽への通信が干付 であったい。2、空間に当時・増する場合特別を提出がないなどの問題が自体を行ています。 本ジンテム、日本用して記念がの意味と当時に当てりを描述が、通知さたか、利用価やクアマネジャーが・シックーネットで検索で きょうときない、可能の解析モデーシャースは、エーム・イン・ジンド回答するかのです。 検索の Memo • 6 UII-MPR-T 84 連(車)、17)、移動酸素(水(水))、起営・移動酸素、入活酸素、肉素酸素、肉素酸素人は密閉20株、住宅22株酸素の福祉用用 C、和品生植物から試験な品件設定とと検索が可能です。 1.Sanat 上部にある検索の方法等をクリックしても 5の基本器性」、作用者の身体状況2等の条件経営により、福祉用具利用事件指導の検索が可能です。また、秋本結果よ 行れている福祉期間の保護維持を検索することが可能です。 11 ホシス の使用にあたって= 検索の方法等のページを開くことが出 の設定に関するのA際について説明を行っています。 来ます。 -277-20-53 リンクやギタンが正常に触れていい 081.541:580/0010.25 西市があ王されたい 協会統介「進行機能/スラム」の通信機構在用具接種」の通信機構在用具容距減後種「激力方式」方換機 自宅防疫機構「描述用具関係者的推測」描述用具者門的化」の通常語「書品センター情報」に加集」は低策的 n for Technical Aids Inc.All

## ①検索の方法等のページを開いてください。

## ②基本的な操作手順を確認してください。

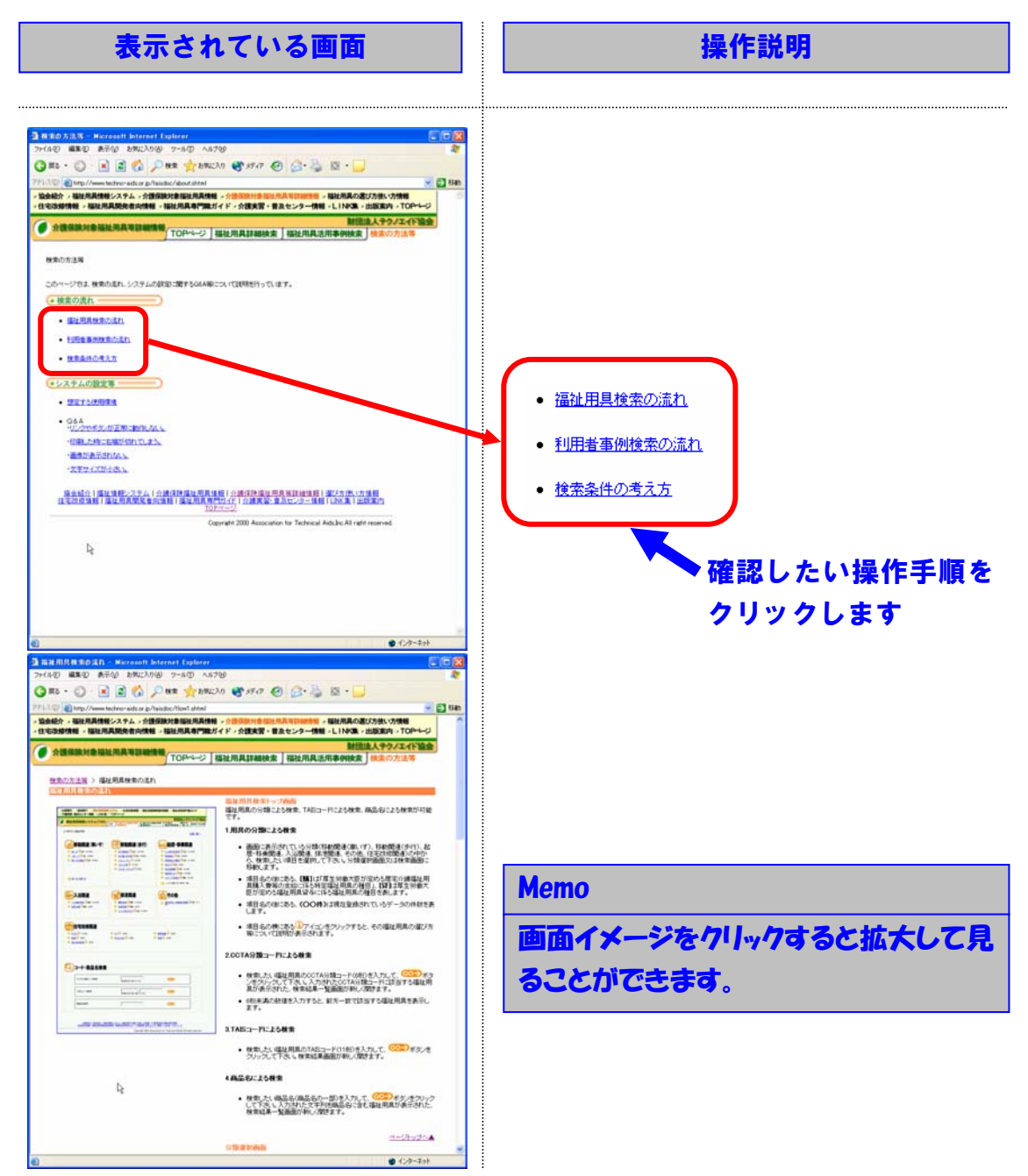

## 3 利用場面別の操作方法

## 3.1 福祉用具等利用者本人・家族が使用する場合

3.1.1 活用イメージ

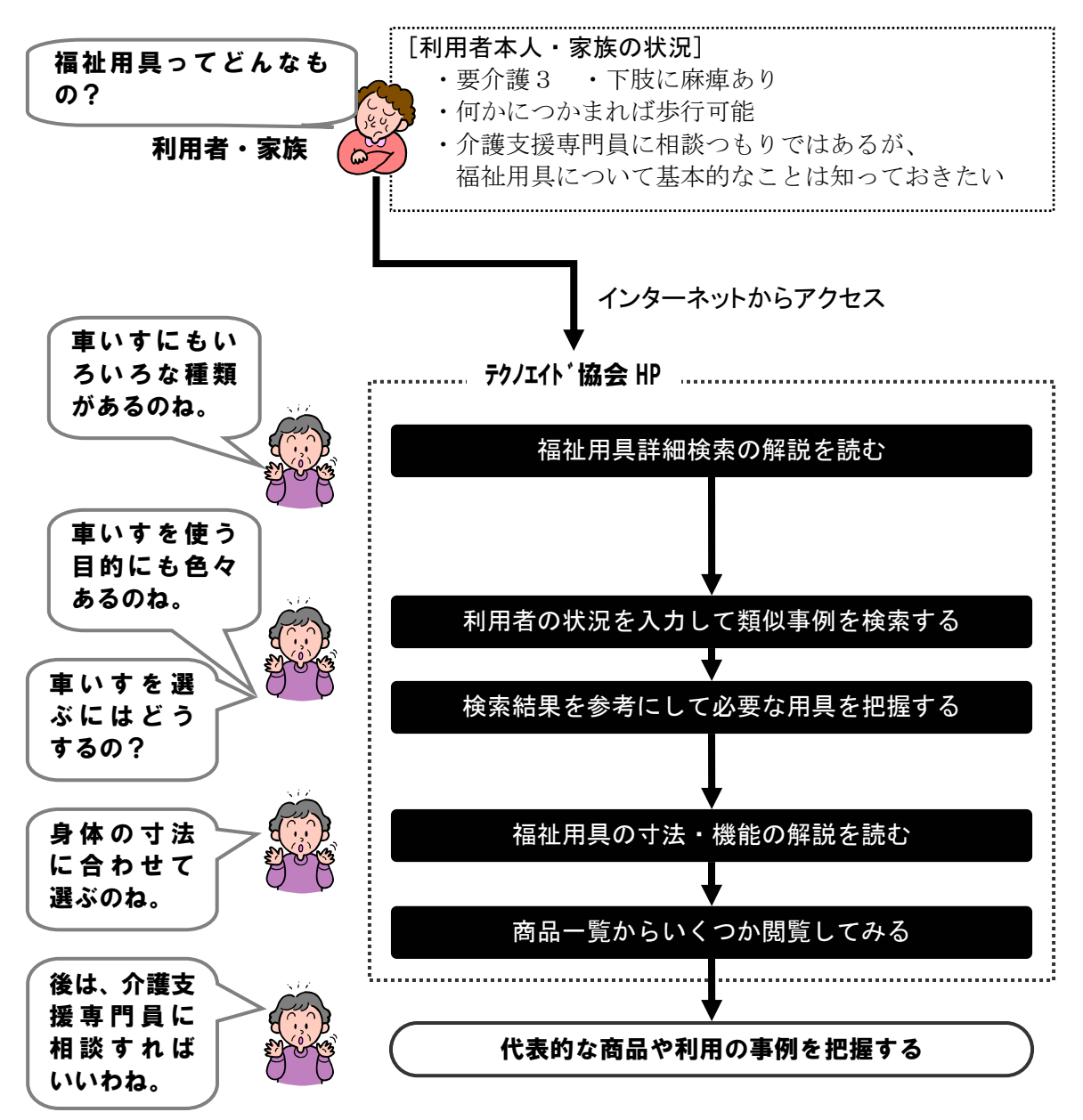

## 3.1.2 操作**の**手順

| 表法                                                                                                    | 示されている | る画面                                                                                                    | 操作説明                                                           |
|----------------------------------------------------------------------------------------------------|--------|----------------------------------------------------------------------------------------------------|----------------------------------------------------------------|
|                                                                                                    |        |                                                                                                    | ・ 福祉用具詳細検索 のリックします ・ 福祉用具詳細検索                                  |
| (本語道の経<br>(注意用意味的な)<br>(注意で見た見たのな)<br>(注意で見た見たのな)<br>(注意で見た見たのな)<br>(注意で見たしてのない。<br>(注意で見たのな)<br>(注意で見たのな)<br>(注意で)<br>(注意で)<br>(注意で)<br>(注意で)<br>(注意で)<br>(注意で)<br>(注意で)<br>(注意で)<br>(注意で)<br>(注意で)<br>(注意で)<br>(注意で)<br>(注意で) |        | REALINGTONE (FERNERSON)<br>MARKAGENTIERTY, S.C. MARKES<br>REALINGTONE TY, S.C. MARKES<br>REALINGTONE (SALING AND AND AND AND AND AND AND AND AND AND | Memo<br>上部にある 福祉用具詳細検索 をクリックし<br>ても福祉用具詳細検索のページを開く<br>ことが出来ます。 |

## ①福祉用具詳細検索のページを開いてください。

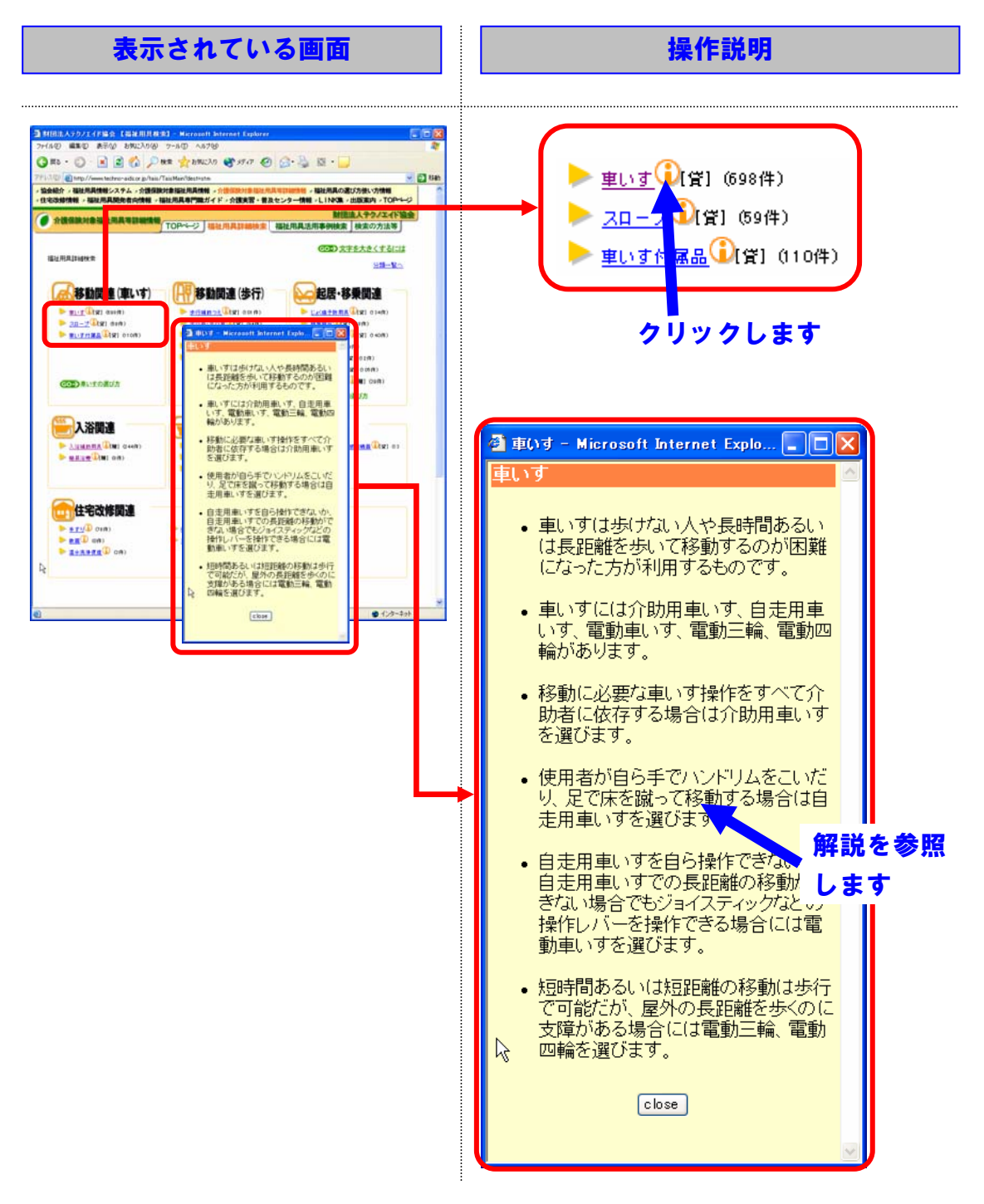

## **②各福祉用具の機能等に関する解説を読んでください。**

#### ③福祉用具活用事例検索のページを開いてください。

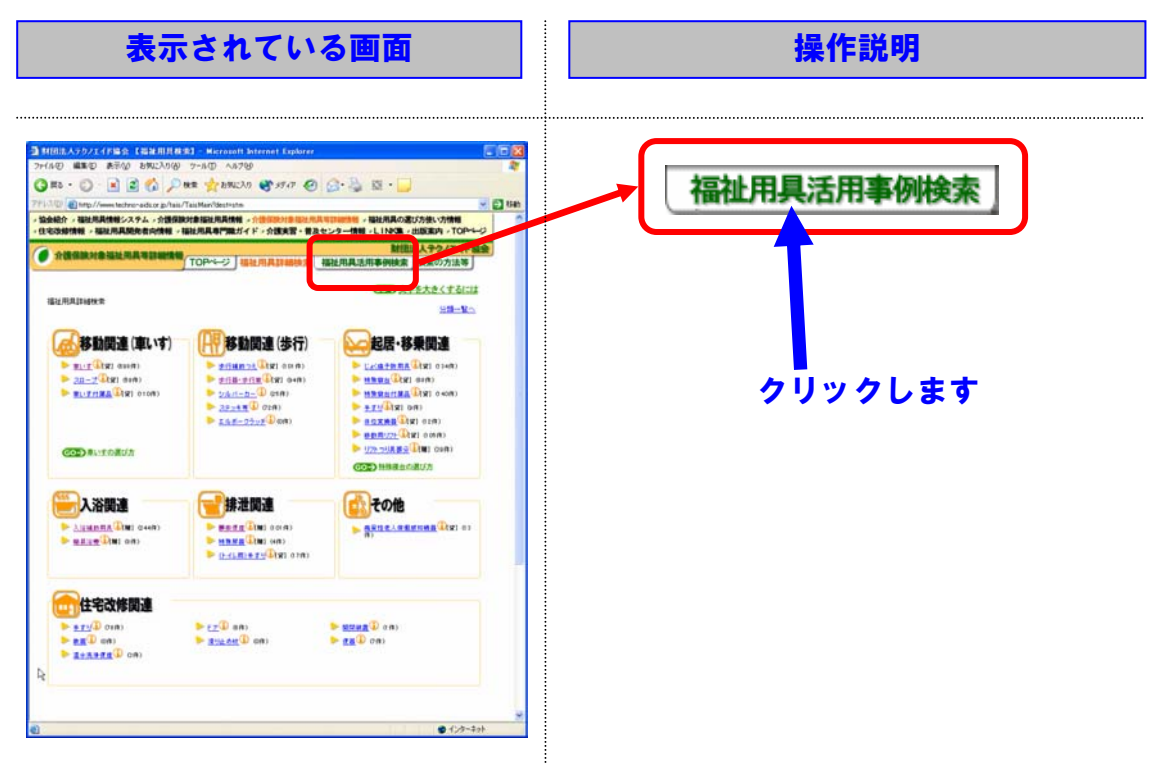

## ④利用者の身体状況を入力し、検索ボタンを押してください。

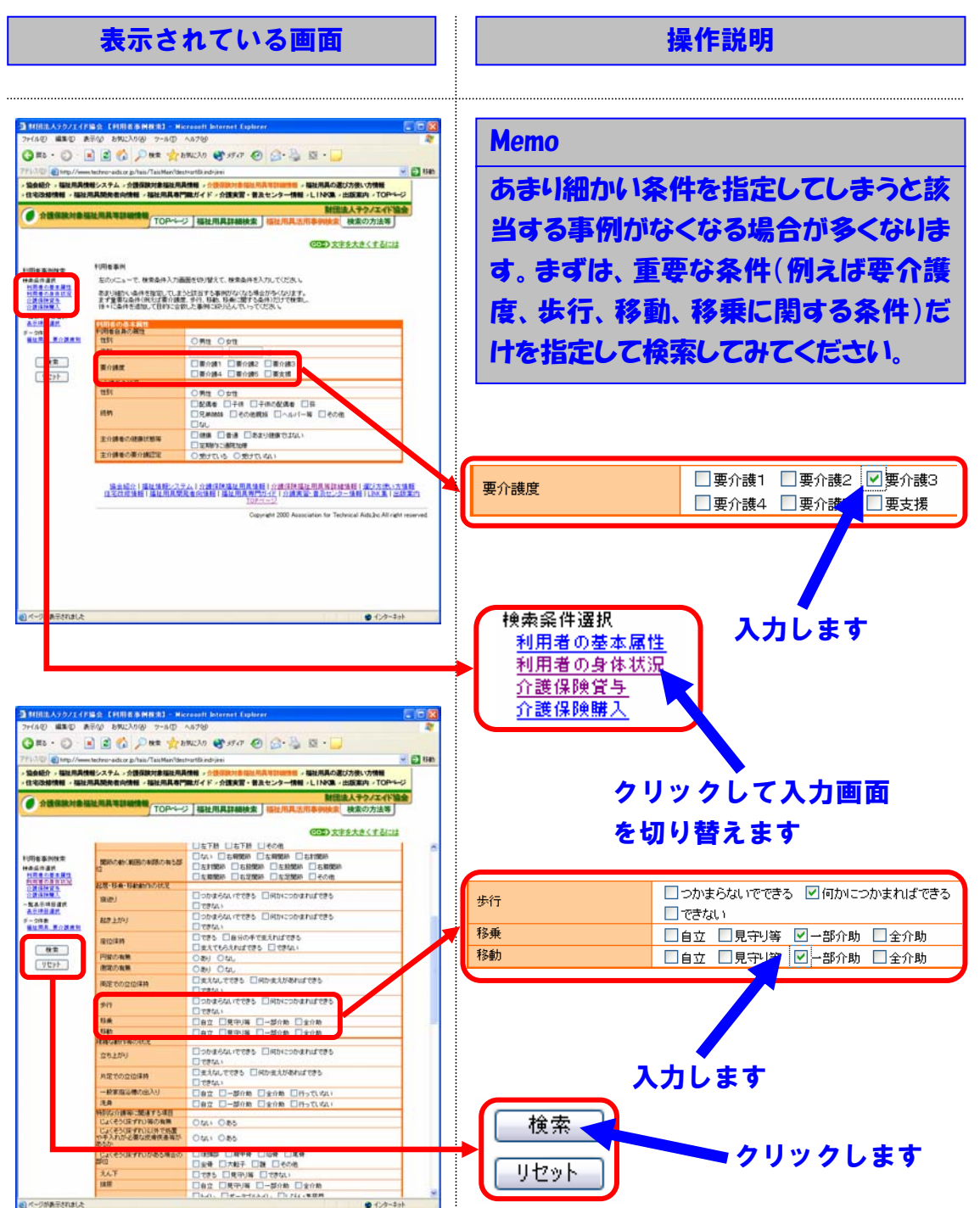

## ⑤検索結果の詳細を確認して、利用者に必要になりそうな福祉用具を検討して ください。

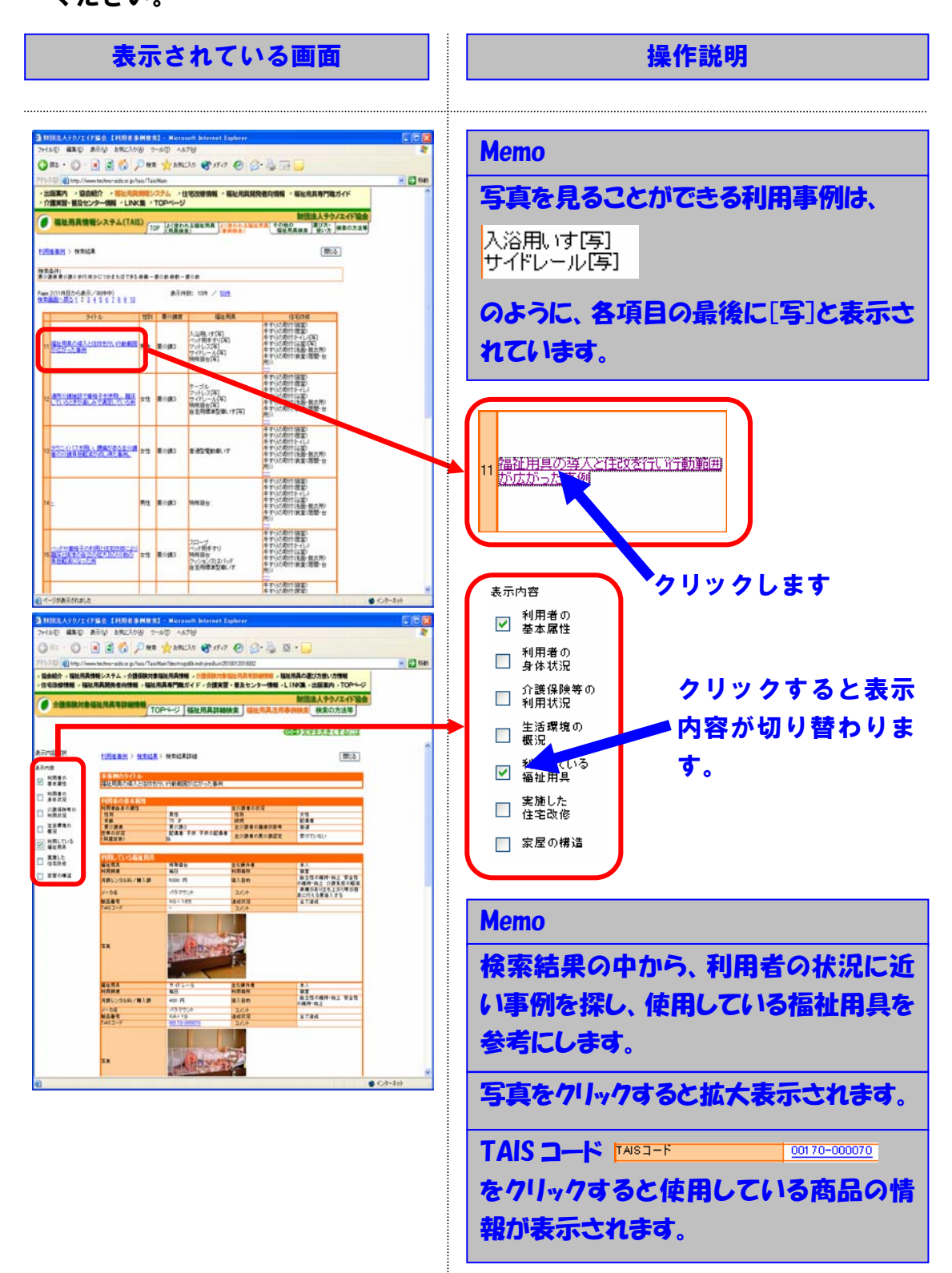

⑥⑤の結果、必要となりそうな福祉用具について具体的な商品を検索するため に商品情報検索のページに移動してください。

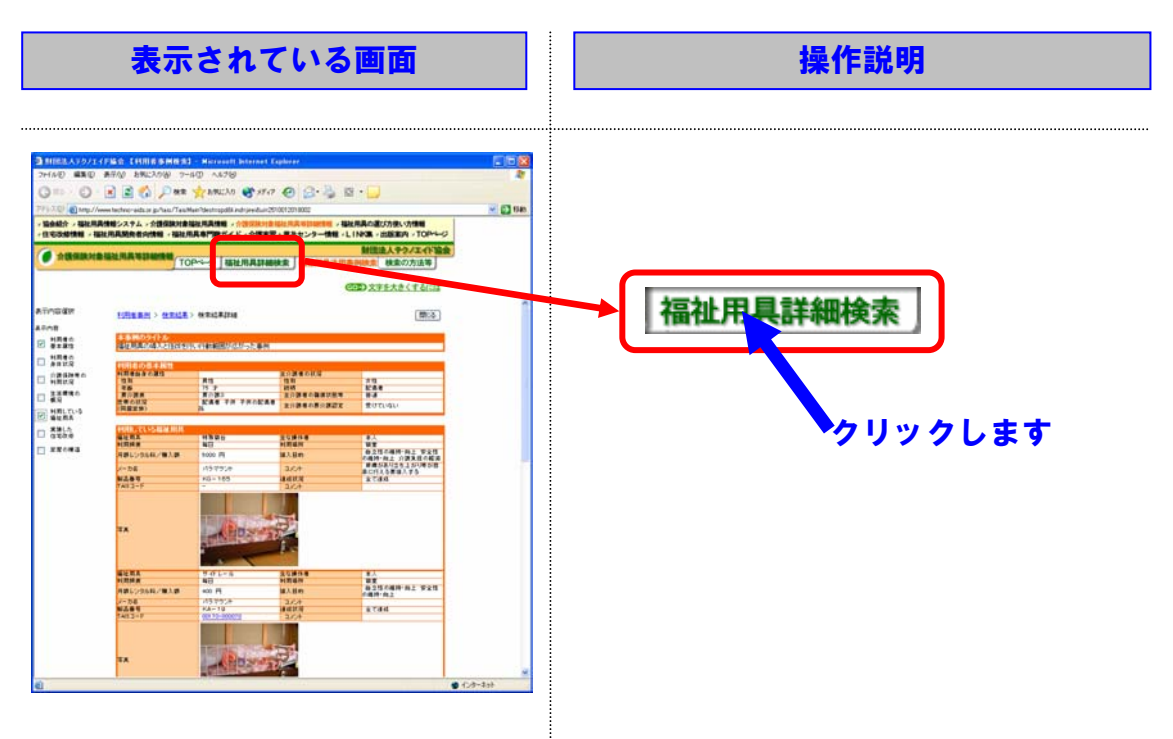

⑦分類の中から検索する福祉用具の種類を選択してください。(この例では、例 えば、車いすを選択します。)

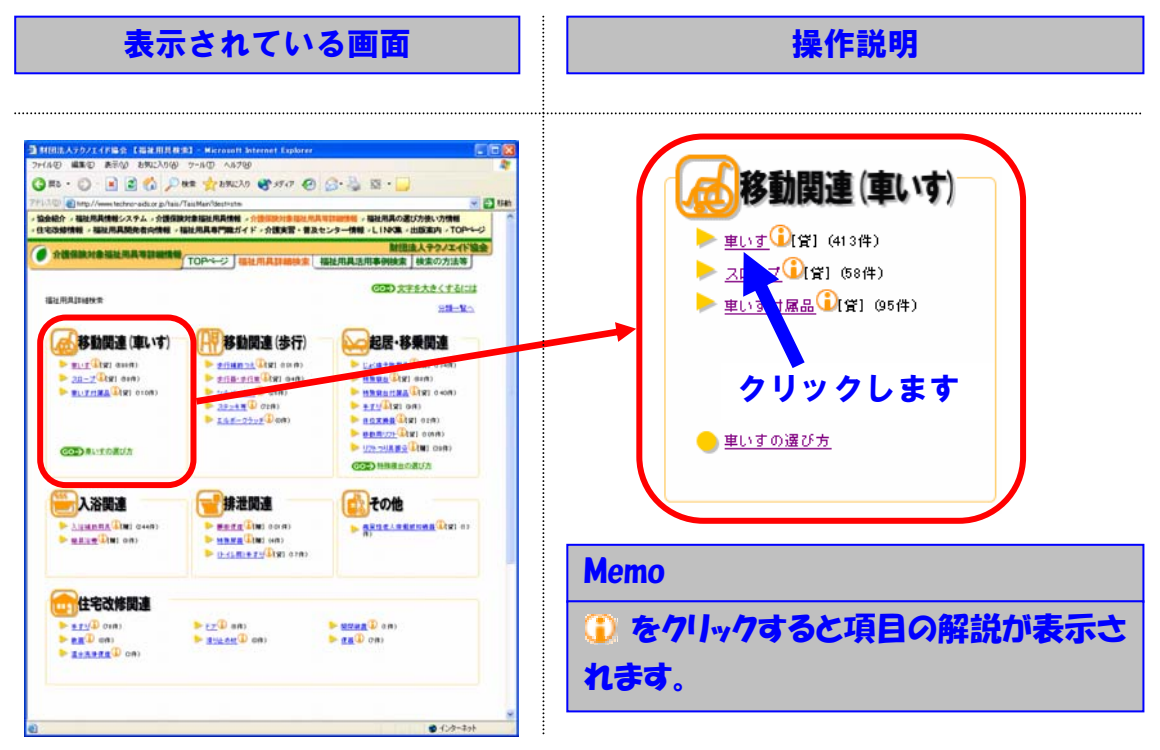

⑧分類の中から検索する車いすの種類を選択してください。(この例では、例えば、「自走用標準型車いす」を選択します。)

| 表示されている画面                                                                                                    | 操作説明                    |  |
|----------------------------------------------------------------------------------------------------|-------------------------|--|
| MIRLAV57117年261日2日、周辺の日本1500000日の1000000日の1000000日の1000000日の1000000日の100000日の1000000日の100000000                                                                                                    |                         |  |
| TAS:3-F#常 (FART\$/46-4872.5) (33)<br>商品名相常 (33)                                                                                                    | Memo                    |  |
| Sentice (Section 2.5.2.4.1.2) and the section of the section of th | ③ をクリックすると項目の解説が表示されます。 |  |

④車いすの寸法や機能の解説を読んでください。

| 表示されている画面                                                                                                    | 操作説明                                                                                                    |
|----------------------------------------------------------------------------------------------------|----------------------------------------------------------------------------------------------------|
| Image: Discrete and and any or other or other any other any other | Porta - Microsoft Internet Exp.:     Porta - Microsoft Internet Exp.:     Porta - Microsoft Internet Exp.: |

## **⑤検索ボタンを押してください。**

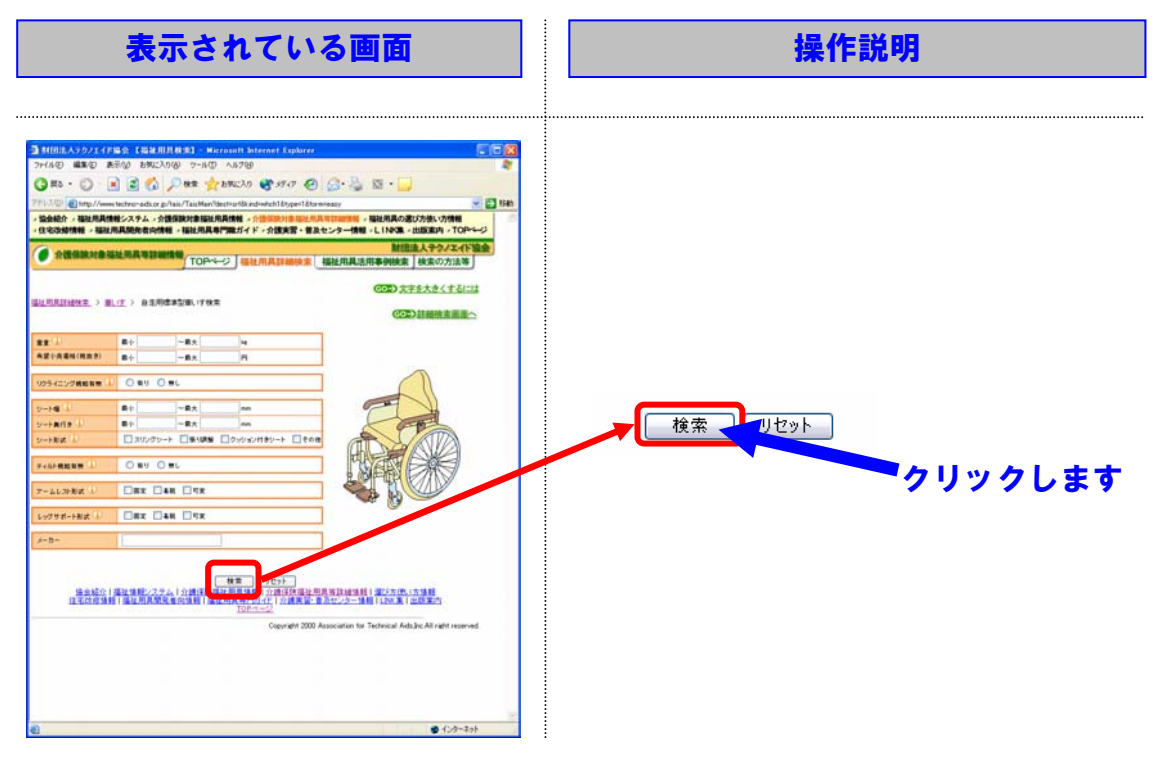

## ⑥商品一覧の中からいくつか詳細情報を見て、代表的な商品を把握してください。

|                                                                                                    | えされている                                                                                                    | 画面                                                                                                    | 操作説明                                                                                                    |  |
|----------------------------------------------------------------------------------------------------|----------------------------------------------------------------------------------------------------|----------------------------------------------------------------------------------------------------|----------------------------------------------------------------------------------------------------|--|
| #1月は.A.マクノエイド協会 【福祉 用用<br>- (A.U) 編集() 糸下小小 おりに入り()<br>                                                                                                    | 883 - Marcanell Interest Explore<br>9 7-160 - 48769<br>1982                                                                                                    |                                                                                                    |                                                                                                    |  |
| AUGRANE ULARADOR                                                                                                    |                                                                                                    | 制造法人テクノエイド協会<br>発送用事例検索 検索の力法等                                                                                                    |                                                                                                    |  |
| PLANMAR > M.IZ > 8184                                                                                                    | <u> 1911-17100</u> > 000128                                                                                                    |                                                                                                    | 具 <u>走式果い</u> 想。<br>株式会社和一般作所                                                                                |  |
| (療養祥:<br>L                                                                                                    |                                                                                                    |                                                                                                    |                                                                                                    |  |
| ae 1(1件目から表示/412件中) 表示能<br>意識的小問為 1 2 3 4 5 6 7 8 9 10                                                                                                    | 175: U21-/1664 単元: #101-1-15004 / 5008<br>11: 12: 12: 14: 15: 16: 12: 13: 12: 23: 22: 22: 25: 25: 25: 25: 25: 25: 25: 25                                                                                                    |                                                                                                    |                                                                                                    |  |
| 際品名<br>企業(メーカー)名                                                                                                    | (1)<br>(1)<br>(1)<br>(1)<br>(1)<br>(1)<br>(1)<br>(1)<br>(1)<br>(1)                                                                                                    | 1009イニング構成者で<br>ティルト目前者<br>アームレスション                                                                                                    | クリックします                                                                                                    |  |
| 7-14-17<br>Rate - 17-2                                                                                                    | ¥45000 スリングシート<br>各主用使ま支車いす 450mm<br>1905g                                                                                                    |                                                                                                    | 1111069                                                                                                    |  |
| テーム自己式和いまれ。<br>IEANK素料                                                                                                    | ¥50000 20シングシート<br>自主用意味生味、17 400mm<br>14.75g 400mm                                                                                                    |                                                                                                    |                                                                                                    |  |
| <u>于一人自己式和1/#78—7</u><br>比我用式会社                                                                                                    | W0000<br>島主形式本文書、17<br>18日4<br>400-<br>41                                                                                                    |                                                                                                    | Memo                                                                                                    |  |
| it mitareau                                                                                                    | WFMC(3)ングシート<br>自主用性語では、1年400m<br>705kg 330mm~420nm                                                                                                    | 1.<br>(1)<br>(注)<br>(注)                                                                                                    |                                                                                                    |  |
| Kan Lika an M                                                                                                    | V60000 21ジングシート<br>主用電源電気()・デ 420mm<br>55kg                                                                                                    | 11.<br>注意<br>(法定<br>(法定                                                                                                    | 衣示形は、リスト/ <u>ラ县</u> でパリッパタ つと何                                                                               |  |
| Estation .                                                                                                    | 90000 パリンフレーキ<br>自主用信単位第一、「F 40mm<br>1834年 400mm                                                                                                    |                                                                                                    | 索結果を写真一覧で見ることができま                                                                                            |  |
| <u>オイスタンダードタイプ)</u><br>マウンナベッド株式会社                                                                                                    | 自主用信用(11) 420mm<br>180kg 400mm<br>903000 20レンジレート                                                                                                    |                                                                                                    | at.                                                                                                    |  |
| 570ノーッド株式会社                                                                                                    | 自主用信単型単、17 420mm<br>120mg 420mm<br>905000 スリングシート                                                                                                    |                                                                                                    |                                                                                                    |  |
| HURATOXINA (NAS CARADA<br>HAO MADO ARO AROAD<br>944 - C - 2 2 40                                                                                                    | 893 - Herrord Batemet Cabbres<br>8 7-80 - 48789<br>- Bet 🔆 BSEX 9 😵 5547 🕗 🔗<br>an Tai Man Serrada edwichter-2008-00001 B                                                                                                    | International Action Appendix Control Control | Memo                                                                                                    |  |
|                                                                                                    | 品料式書編品用料料、小台店料店を通知用料では<br>・細胞用具料用ガイド・介護実営・豊かセンター                                                                                                    | 【通送用事例検索】検索の方法等<br>CDD 文字を大きくするには                                                                                                    | 本例検索結果へ <b>をクリックするとこの商品</b>                                                                                  |  |
|                                                                                                    | SHARARANI<br>• NARARANI<br>• NARANI<br>• NARARANI<br>• NARANI<br>• NARARANI<br>• NARARANI<br>• NA | <ul> <li>(回路) 東京の方法等</li> <li>(回路) 東宇永大きくするには</li> <li>(回応る)</li> <li>(回応) 東州協会協員へ</li> </ul>                                                                                                    | <u>事例検索結果へ</u> をクリックするとこの商品                                                                                  |  |
|                                                                                                    | 880年前日2月14日 - 10000018日にAFUE<br>1011月月日 11日 11日 11日 11日<br>11日日日 11日<br>11日日 11日<br>11日                                                                                                    |                                                                                                    | <u>事例検索結果へ</u> をクリックするとこの商品<br>を使用している利用事例情報を検索す                                                             |  |
|                                                                                                    | SROCK SEARCH                                                                                                    | MLER <b>BONKE</b> (地名の方法考<br>GGD) 支支支支支支 (上名山)<br>(GGD) 車利納高級医へ<br>の Image                                                                                                    | <u>事例検索結果へ</u> をクリックするとこの商品を使用している利用事例情報を検索することができます。                                                        |  |
| (1)     (1)     (1)     (1)     (1)     (1)     (1)     (1)     (1)     (1)     (1)     (1)     (1)     (1)     (1)     (1)     (1)     (1)     (1)     (1)     (1)     (1)     (1)     (1)     (1)     (1)     (1)     (1)     (1)     (1)     (1)     (1)     (1)     (1)     (1)     (1)     (1)     (1)     (1)     (1)     (1)     (1)     (1)     (1)     (1)     (1)     (1)     (1)     (1)     (1)     (1)     (1)     (1)     (1)     (1)     (1)     (1)     (1)     (1)     (1)     (1)     (1)     (1)     (1)     (1)     (1)     (1)     (1)     (1)     (1)     (1)     (1)     (1)     (1)     (1)     (1)     (1)     (1)     (1)     (1)     (1)     (1)     (1)     (1)     (1)     (1)     (1)     (1)     (1)     (1)     (1)     (1)     (1)     (1)     (1)     (1)     (1)     (1)     (1)     (1)     (1)     (1)     (1)     (1)     (1)     (1)     (1)     (1)     (1)     (1)     (1)     (1)     (1)     (1)     (1)     (1)     (1)     (1)     (1)     (1)     (1)     (1)     (1)     (1)     (1)     (1)     (1)     (1)     (1)     (1)     (1)     (1)     (1)     (1)     (1)     (1)     (1)     (1)     (1)     (1)     (1)     (1)     (1)     (1)     (1)     (1)     (1)     (1)     (1)     (1)     (1)     (1)     (1)     (1)     (1)     (1)     (1)     (1)     (1)     (1)     (1)     (1)     (1)     (1)     (1)     (1)     (1)     (1)     (1)     (1)     (1)     (1)     (1)     (1)     (1)     (1)     (1)     (1)     (1)     (1)     (1)     (1)     (1)     (1)     (1)     (1)     (1)     (1)     (1)     (1)     (1)     (1)     (1)     (1)     (1)     (1)     (1)     (1)     (1)     (1)     (1)     (1)     (1)     (1)     (1)     (1)     (1)     (1)     (1)     (1)     (1)     (1)     (1)     (1)     (1)     (1)     (1)     (1)     (1)     (1)     (1)     (1)     (1)     (1)     (1)     (1)     (1)     (1)     (1)     (1)     (1)     (1)     (1)     (1)     (1)     (1)     (1)     (1)     (1)     (1)     (1)     (1)     (1)     (1)     (1)     (1)     (1)     (1)     (1)     (1)     (1)     (1)     (1)     (1)     (1)     ( | BROYALERACHE - 100000000000000000000000000000000000                                                                                                    |                                                                                                    | <u> 事例検索結果へ</u> をクリックするとこの商品<br>を使用している利用事例情報を検索す<br>ることができます。                                               |  |
| 1.00         1.00         1.00         1.00         1.00         1.00         1.00         1.00         1.00         1.00         1.00         1.00         1.00         1.00         1.00         1.00         1.00         1.00         1.00         1.00         1.00         1.00         1.00         1.00         1.00         1.00         1.00         1.00         1.00         1.00         1.00         1.00         1.00         1.00         1.00         1.00         1.00         1.00         1.00         1.00         1.00         1.00         1.00         1.00         1.00         1.00         1.00         1.00         1.00         1.00         1.00         1.00         1.00         1.00         1.00         1.00         1.00         1.00         1.00         1.00         1.00         1.00         1.00         1.00         1.00         1.00         1.00         1.00         1.00         1.00         1.00         1.00         1.00         1.00         1.00         1.00         1.00         1.00         1.00         1.00         1.00         1.00         1.00         1.00         1.00         1.00         1.00         1.00         1.00         1.00         1.00         1.00 <td< td=""><td>BUCHERARATE - 100000000000000000000000000000000000</td><td></td><td><u> 事例検索結果へ</u>をクリックするとこの商品<br/>を使用している利用事例情報を検索す<br/>ることができます。<br/>Memo<br/>商品の写真をクリックすると写真を拡大</td></td<>                                                                                                    | BUCHERARATE - 100000000000000000000000000000000000                                                                                                    |                                                                                                    | <u> 事例検索結果へ</u> をクリックするとこの商品<br>を使用している利用事例情報を検索す<br>ることができます。<br>Memo<br>商品の写真をクリックすると写真を拡大                 |  |
| 100         (1)00         (1)00         (1)00           100         (1)00         (1)00         (1)00           100         (1)00         (1)00         (1)00           100         (1)00         (1)00         (1)00           100         (1)00         (1)00         (1)00           100         (1)00         (1)00         (1)00           100         (1)00         (1)00         (1)00           100         (1)00         (1)00         (1)00           100         (1)00         (1)00         (1)00           100         (1)00         (1)00         (1)00           100         (1)00         (1)00         (1)00           100         (1)00         (1)00         (1)00           100         (1)00         (1)00         (1)00           100         (1)00         (1)00         (1)00           100         (1)00         (1)00         (1)00           100         (1)00         (1)00         (1)00           100         (1)00         (1)00         (1)00           100         (1)00         (1)00         (1)00           100         (1)00         (1)00                                                                                                    | BUCHERGRAFTE - 100000000000000000000000000000000000                                                                                                    |                                                                                                    | <u> 事例検索結果へ</u> をクリックするとこの商品<br>を使用している利用事例情報を検索す<br>ることができます。<br>Memo<br>商品の写真をクリックすると写真を拡大                 |  |
|                                                                                                    | BBの大部族の人代生 - 小型ののならない人代生 BBの大部族の人代生 BBの大部族の人代生 - 小型ののないない BBの大部族 - 田田大市<br>BBの大部族 - アローン - 田田大市 A BBの大部族 - 田田大市<br>BBの大部 - アローン - 田田大市 A BBの大部族 - 田田大市<br>BBの大部 - 大部族 - 田田大市 - 田田大市<br>BBの大部 - 日本 - 日本 - 日本 - 日本 - 日本 - 日本 - 日本 - 日                                                                                                    | (4.5.8 年9月9年)<br>(32) 文字主大之く大山は<br>(方法)<br>(方法)<br>(32) 学会は大之く大山は<br>(方法)<br>(方法)<br>(52) 学会は大力になられます。<br>(53) 学会は大力になられます。<br>(54) 学校のの<br>(54) 学校のの<br>(54) 学校の<br>(54) 学校の<br>(54                                                                                                    | <u> 事例検索結果へ</u> をクリックするとこの商品<br>を使用している利用事例情報を検索す<br>ることができます。<br>Memo<br>商品の写真をクリックすると写真を拡大<br>して見ることができます。 |  |
|                                                                                                    | BUCH BUCH ALL ALL ALL ALL ALL ALL ALL ALL ALL AL                                                                                                    | LASE 年494年 (地名の方法市)     COED 支生を大きくするには         (所法)     COED 生きがたきくするには         (所法)     COED 生きがあるまたをへ     COED 生きがあるまた     COED 生きがあるまた     COED 生まがあ       | <u> 事例検索結果へ</u> をクリックするとこの商品<br>を使用している利用事例情報を検索す<br>ることができます。<br>Memo<br>商品の写真をクリックすると写真を拡大<br>して見ることができます。 |  |

## 3.2 福祉用具・住宅改修のプランニング経験があまりない方が使用する場合

3.2.1 活用イメージ

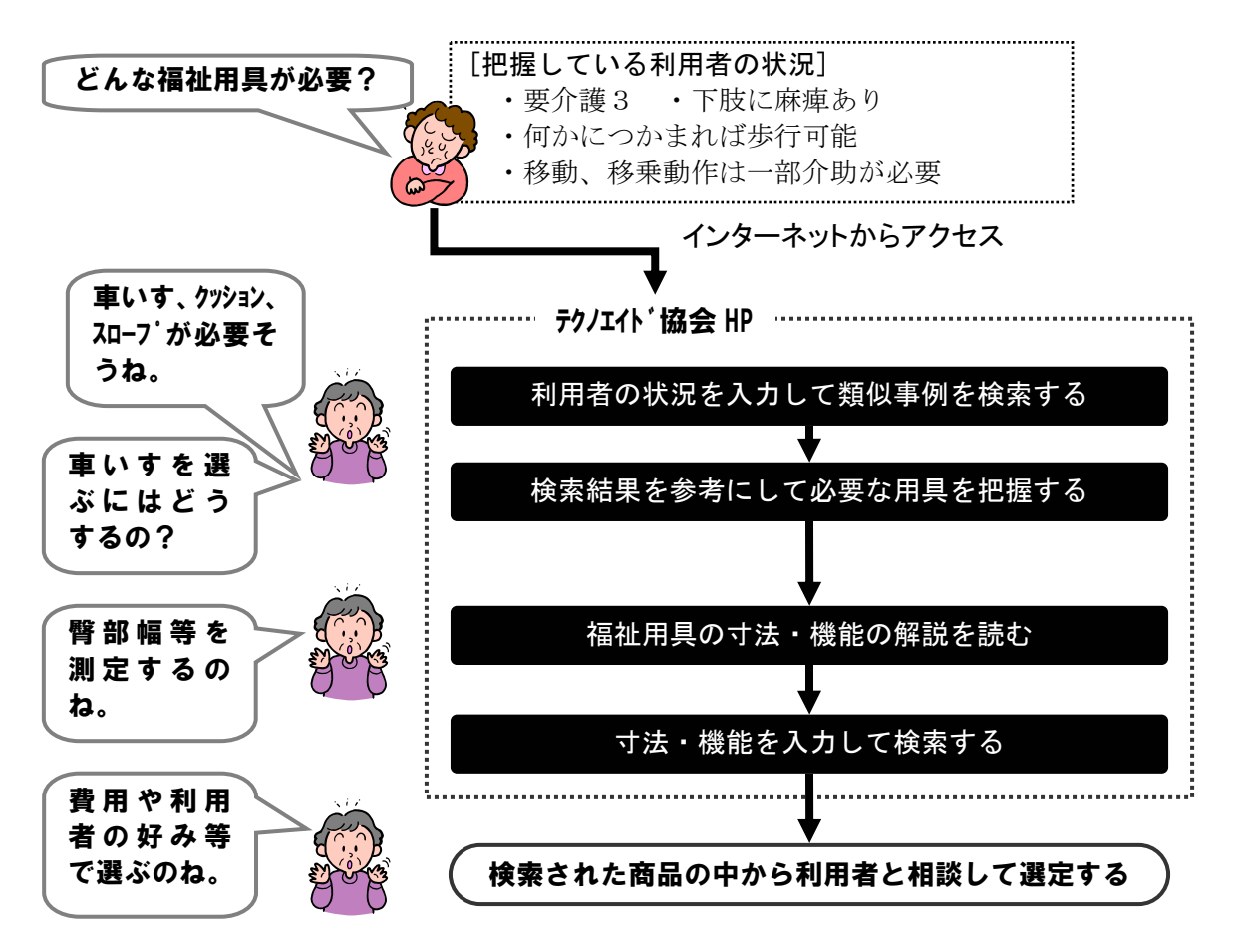

## 3.2.2 操作の手順

| 表                                                                                                    | 示されている                                                                                                    | る画面                                                                                                    | 操作説明                                                                                                    |
|----------------------------------------------------------------------------------------------------|----------------------------------------------------------------------------------------------------|----------------------------------------------------------------------------------------------------|----------------------------------------------------------------------------------------------------|
| MIBLAY971(作業会 - Merene<br>アイルロ 単本ロ 本行の お知じ<br>RE - 〇 本 ② へ<br>アハルロ 単加パ/merenere and a<br><b>財団法人テク</b><br>Association for                                                                                                    | att Internet Explorer<br>小田 2-4日 AR7日<br>小田 金田の<br>小田山 attel<br>「小田山 attel<br>「一丁二丁語会<br>Technical Aids<br>webon                                                                                                    |                                                                                                    | ● 介護保険対象福祉用具等詳細情報                                                                                                   |
| E新情報     E新情報     E新聞家内     E初日日日     E初日日日                                                                                                    |                                                                                                    | Control Control C | クリックします                                                                                                    |
| HIMELAS99714     The Association     The Association     The |                                                                                                    |                                                                                                    | <ul> <li>福祉用具活用事例検索</li> <li>クリックします</li> </ul>                                                                     |
|                                                                                                    | (****)、(2011年9月日、人口間後、株式関本、和文<br>(****)、(2014年9月1日)、(****)、(*****************************                                                                                                    | 28.14889748.1721988.47482.47482.47482.4748                                                                                                    | Memo           上部にある         福祉用具活用事例検索           をクリックし         ても福祉用具活用事例検索のページを           開くことが出来ます         日本のの |
| 道金統合(道法理經/2<br>立元改成集團(道法開放                                                                                                    | 22 A I COMCERNIA III ANNI I COMCERNIALI<br>REMOVINE I DEMONSTRATI I COMPRESS<br>International<br>Compress Compress Compr | P. Statel BI   according to State<br>State of the BI   according to State<br>solution for Technical Add/sc AI refit reserved<br>solution for Technical Add/sc AI refit reserved                                                                                                    |                                                                                                    |

## ①福祉用具活用事例検索のページを開いてください。

## ②利用者の身体状況を入力し、検索ボタンを押してください。

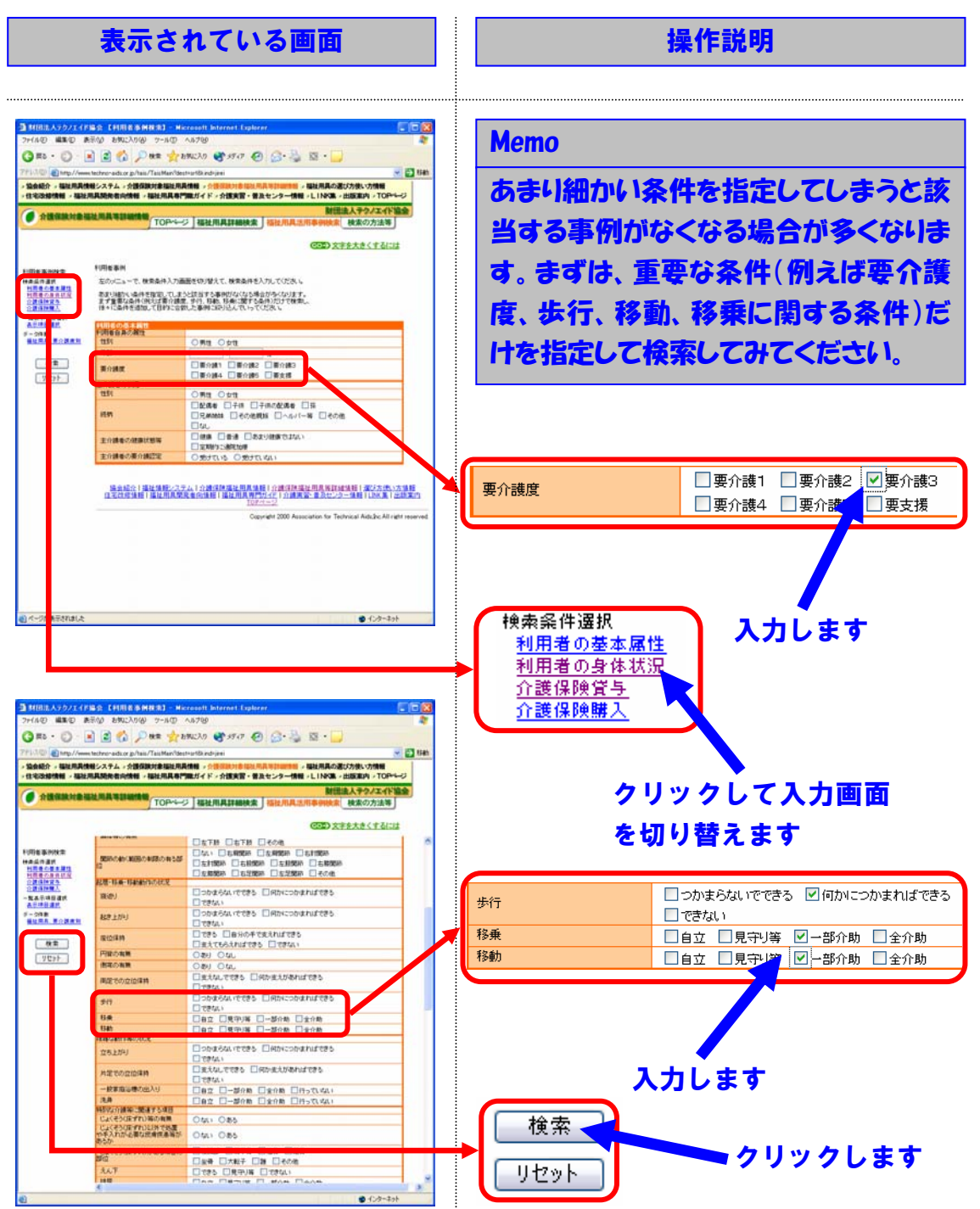

## ③検索結果の詳細を確認して、利用者に必要になりそうな福祉用具を検討して ください。

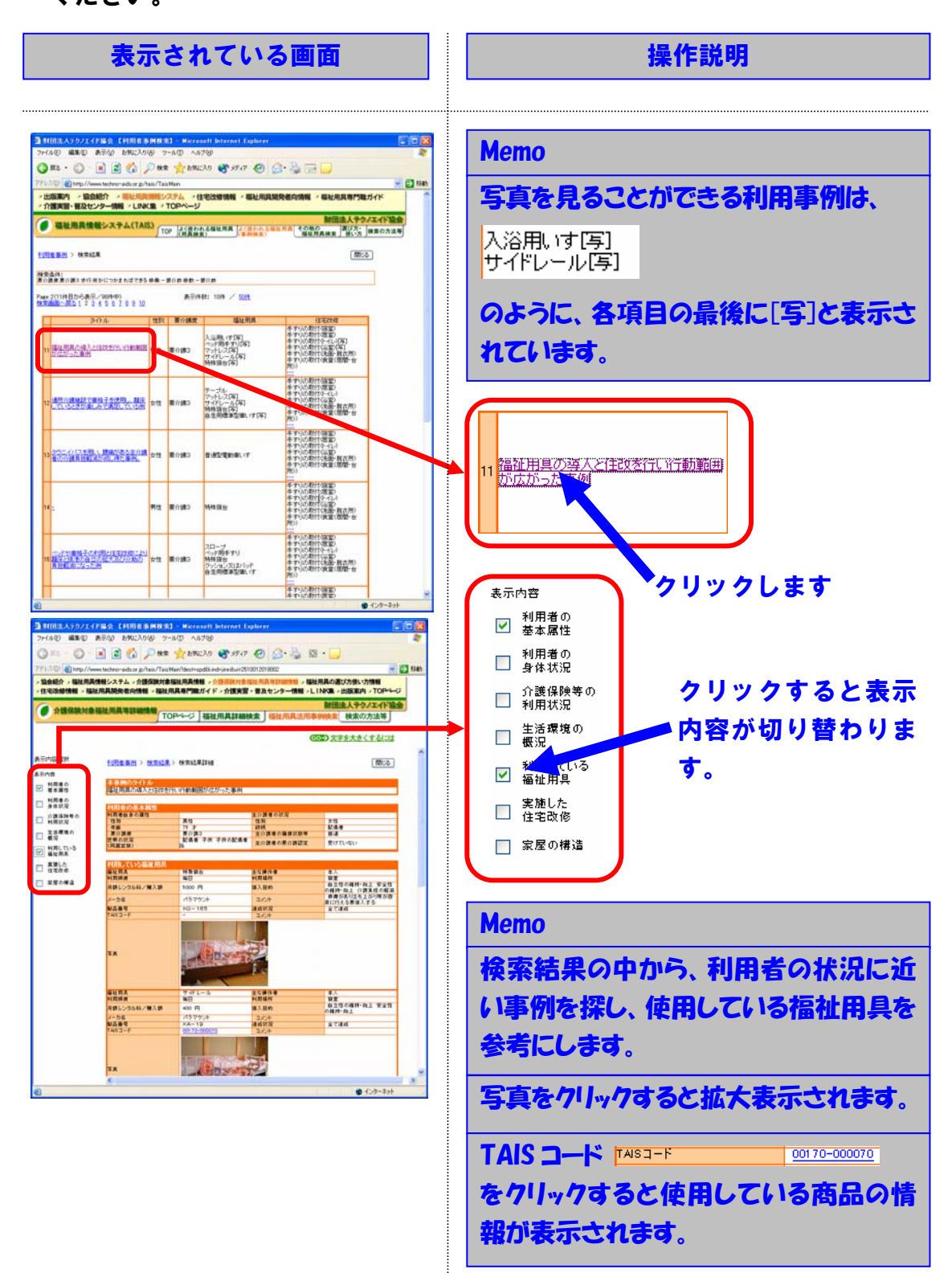

## ④③の結果、必要となりそうな福祉用具について具体的な商品を検索するため に商品情報検索のページに移動してください。

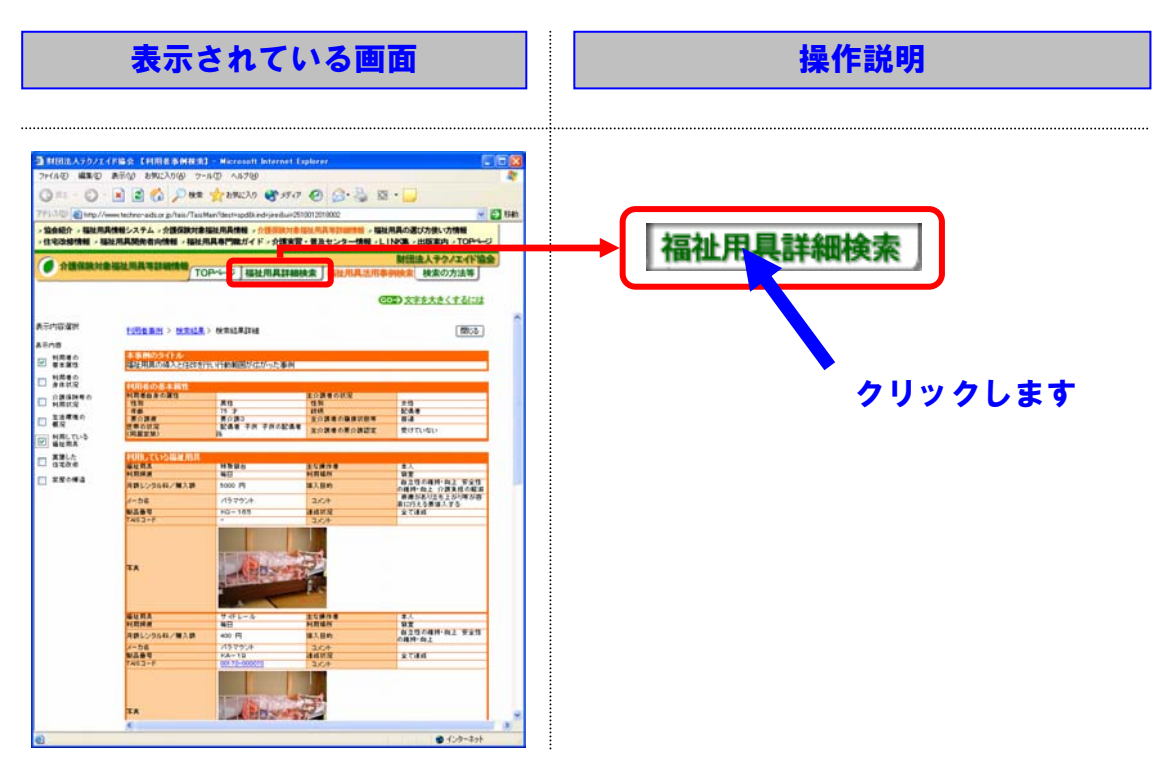

⑤分類の中から検索する福祉用具の種類を選択してください。(この例では、例 えば、車いすを選択します。)

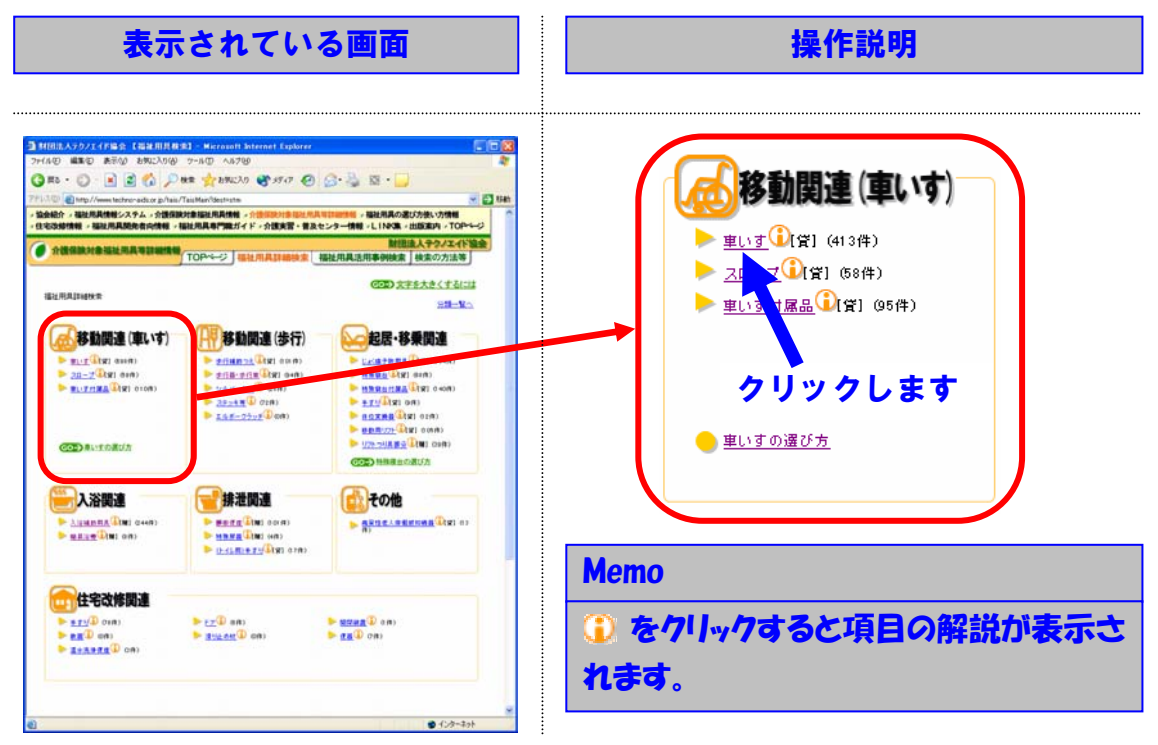

⑥分類の中から検索する車いすの種類を選択してください。(この例では、例えば、「自走用標準型車いす」を選択します。)

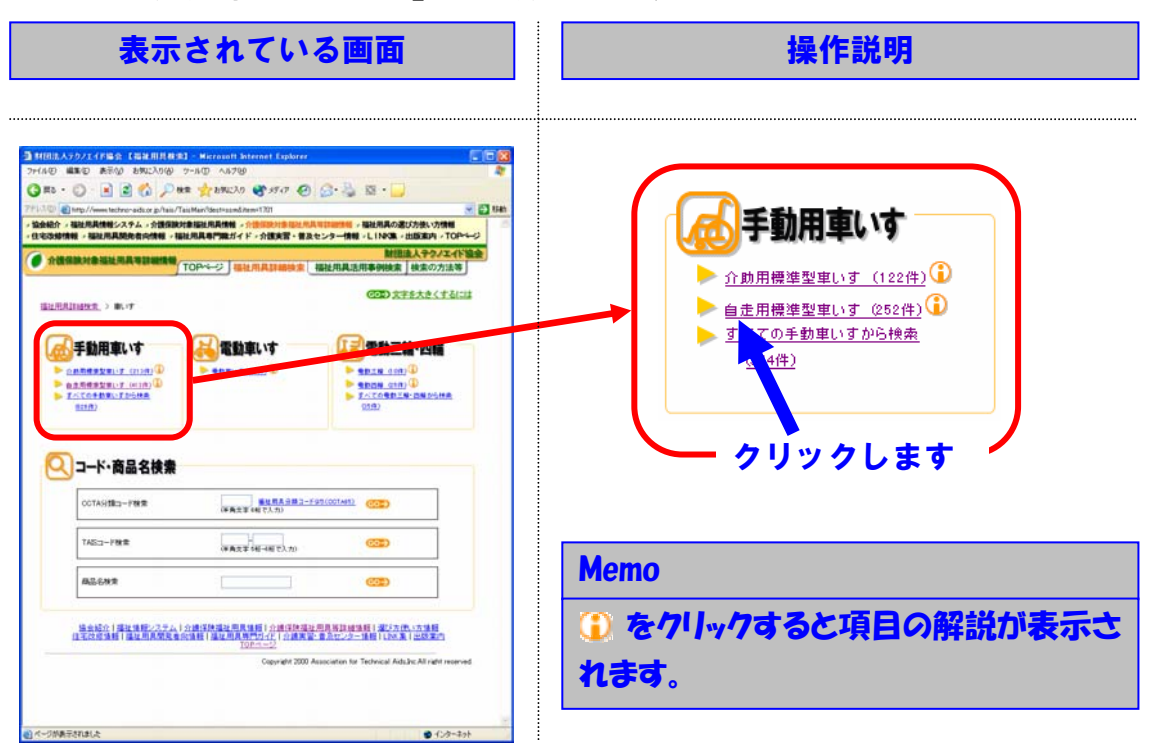

⑦検索項目の解説を参照して、必要となる情報を利用者から取得してください。

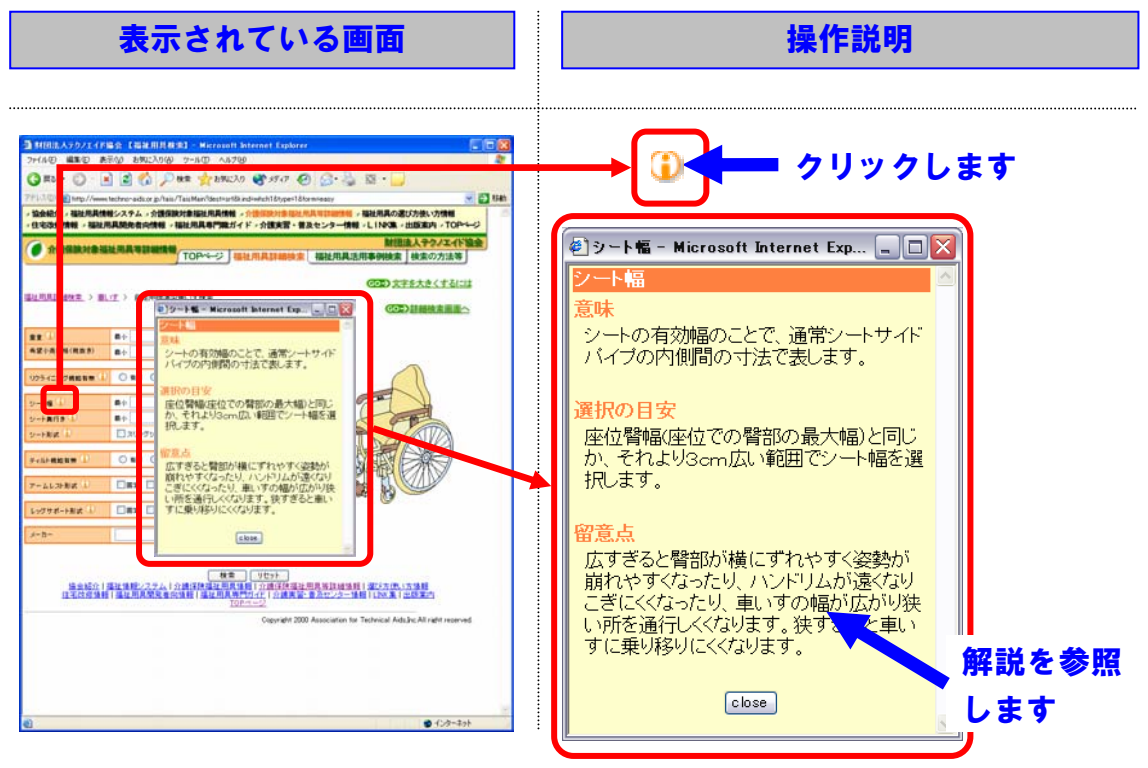

⑧⑦で取得した条件を指定して、検索ボタンを押してください。(この例では、 例えば、シート幅とレッグサポート形式を指定します。)

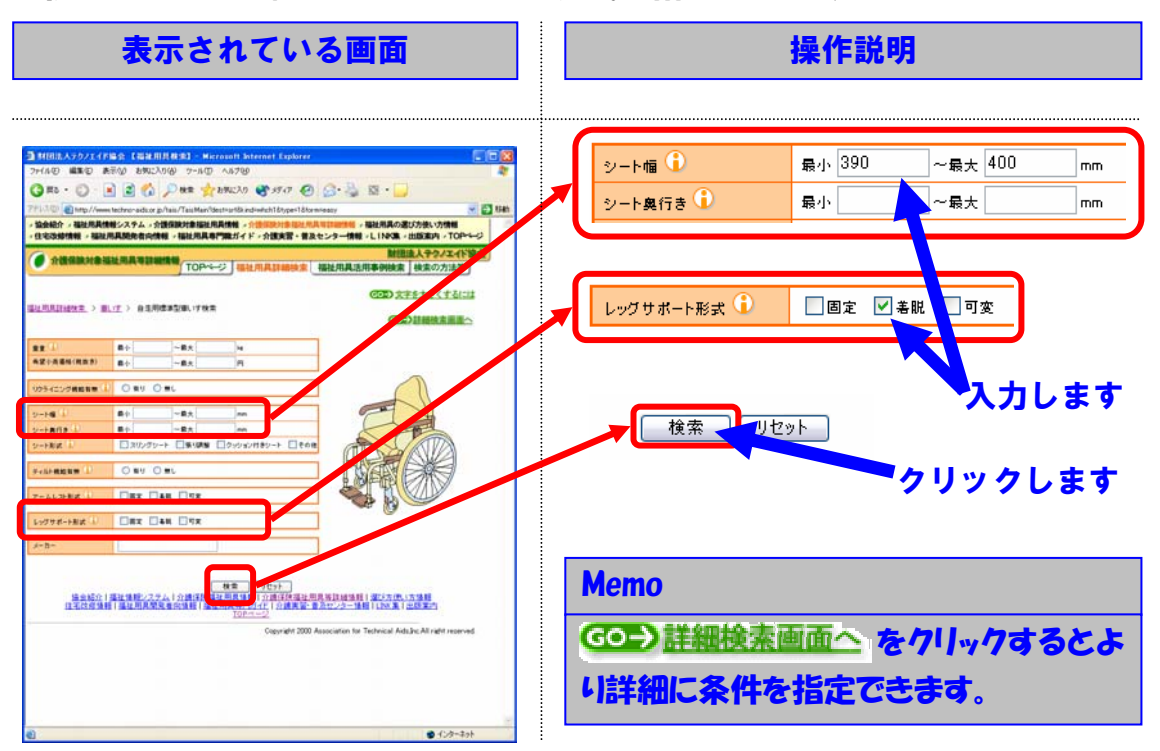

⑨検索結果一覧の中から、詳細を知りたい商品を選択してください。

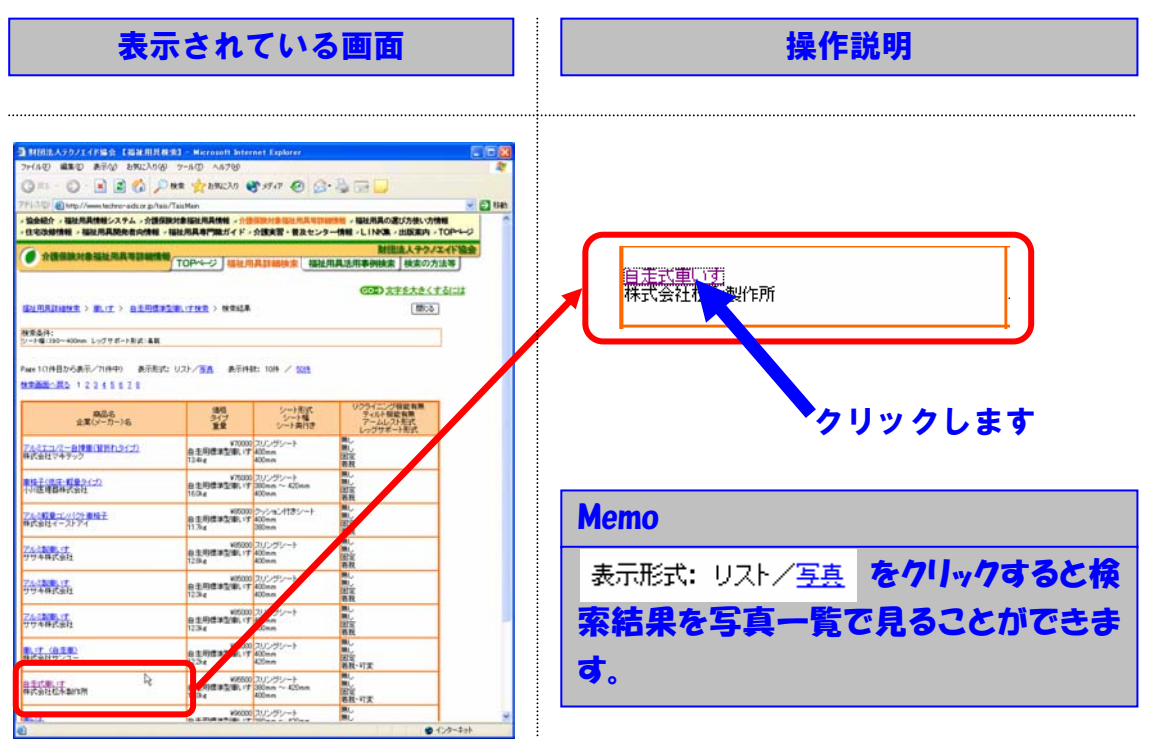

## ⑩検索結果について、利用者や家族とも相談して、貸与(購入)する商品を決定します。

|                                                                                                    | 表示され                                                                                                    | っている                                                                                                    | 画面                                                                                                    | 操作説明                                                         |  |
|----------------------------------------------------------------------------------------------------|----------------------------------------------------------------------------------------------------|----------------------------------------------------------------------------------------------------|----------------------------------------------------------------------------------------------------|--------------------------------------------------------------|--|
| 1100.6.475.0.2.47 Media           774.40         48.30         8.876           974.40         48.30         8.876           974.40         48.30         8.876           974.40         48.30         8.876           98.804         49.847.848         8.848.848           9.305.948         48.848.848         9.858.848           9.305.948         48.848.848         8.848.848           9.305.948         48.848.848         8.848.848                                                                                                    |                                                                                                    |                                                                                                    | ۱         ۱         ۱         ۱         ۱         ۱         ۱         ۱         ۱         ۱         ۱         ۱         ۱         ۱         ۱         ۱         ۱         ۱         ۱         ۱         ۱         ۱         ۱         ۱         ۱         ۱         ۱         ۱         ۱         ۱         ۱         ۱         ۱         ۱         ۱         ۱         ۱         ۱         ۱         ۱         ۱         ۱         ۱         ۱         ۱         ۱         ۱         ۱         ۱         ۱         ۱         ۱         ۱         ۱         ۱         ۱         ۱         ۱         ۱         ۱         ۱         ۱         ۱         ۱         ۱         ۱         1         1         1         1         1         1         1         1         1         1         1         1         1         1         1         1         1         1         1         1         1         1         1         1         1         1         1         1         1         1         1         1         1         1         1         1         1         1         1         1         1 | Memo <u>事例検索結果へ</u> をクリックするとこの商品 を使用している利用事例情報を検索す ることができます。 |  |
| d                                                                                                    |                                                                                                    | No                                                                                                    | ) Image                                                                                                    | Memo                                                         |  |
| 1017-1<br>1017-1<br>1017-1 | 0001-00014<br>CM-20<br>B ± .f. 41. /<br>B 19 MA<br>100 fem<br>B - 01 fam - B ± 105 m<br>B - 01 fam - B ± 105 m<br>B - 01 fam - B ± 105 m | 427,824<br>X84418<br>9(7)<br>#8<br>28<br>28<br>29(4),237<br>29(4),237<br>29<br>20(4),237<br>20<br>20<br>20<br>20<br>20<br>20<br>20<br>20<br>20<br>20<br>20<br>20<br>20                                                                                                    | 40100<br>1981/07/07<br>1973/17/08<br>1970/17/08<br>1970/17/08<br>10000<br>10000<br>10000<br>10000                                                                                                    | 商品の写真をクリックすると写真を拡大<br>して見ることができます。                           |  |
| ・・ 第二番曲道的につう     ・・     ・・     ・・     ・・     ・・     ・・     ・・     ・・     ・・     ・・     ・・     ・・     ・・     ・・     ・・     ・・     ・・     ・・     ・・     ・・     ・・     ・・     ・・     ・・     ・・     ・・     ・・     ・・     ・・     ・・     ・・     ・・     ・・     ・・     ・・     ・・     ・・     ・・     ・・     ・・     ・・     ・・     ・・     ・・     ・・     ・・     ・・     ・・     ・・     ・・     ・・     ・・     ・・     ・・     ・・     ・・     ・・     ・・     ・・     ・・     ・・     ・・     ・・     ・・     ・・     ・・     ・・     ・・     ・・     ・・     ・・     ・・     ・・     ・・     ・・     ・・     ・・     ・・     ・・     ・・     ・・     ・・     ・・     ・・     ・・     ・・     ・・     ・・     ・・     ・・     ・・     ・・     ・・     ・・     ・・     ・・     ・・     ・・     ・・     ・・     ・・     ・・      ・・     ・・      ・・     ・・      ・・      ・・      ・・      ・・      ・・      ・・      ・・      ・・      ・・      ・・      ・・      ・・      ・・      ・・      ・・      ・・      ・・      ・・      ・・      ・・      ・・      ・・      ・・      ・・      ・・      ・・      ・・      ・・      ・・      ・・      ・・      ・・      ・・      ・・      ・・      ・・      ・・      ・・      ・・      ・・      ・・      ・・      ・・      ・・      ・・      ・・      ・・      ・・      ・・      ・・      ・・      ・・      ・・      ・・      ・・      ・・      ・・      ・・      ・・      ・・      ・・      ・・      ・・      ・・      ・・       ・・      ・・      ・・       ・・       ・・       ・・       ・・       ・・       ・・       ・・       ・・       ・・       ・・       ・・       ・・       ・・       ・・       ・・        ・・        ・・        ・・        ・・         ・・         ・・         ・・         ・・         ・・         ・・         ・・         ・・         ・・         ・・         ・・         ・・                                                                                                    | - 2008<br>単し<br>- 20/2/ジット<br>思会 20/2/シット<br>思会 20/2/シット<br>思念 20/2/シット<br>思念 20/2/シット<br>                                               | <ul> <li>(1)100-0 xm</li> <li>(2)10-0 xm</li> <li>(2)10-0 xm<td>10m</td><td></td></li></ul> | 10m                                                                                                    |                                                              |  |

## 3.3 福祉用具・住宅改修のプランニング経験が豊富な方が使用する場合

3.3.1 活用イメージ

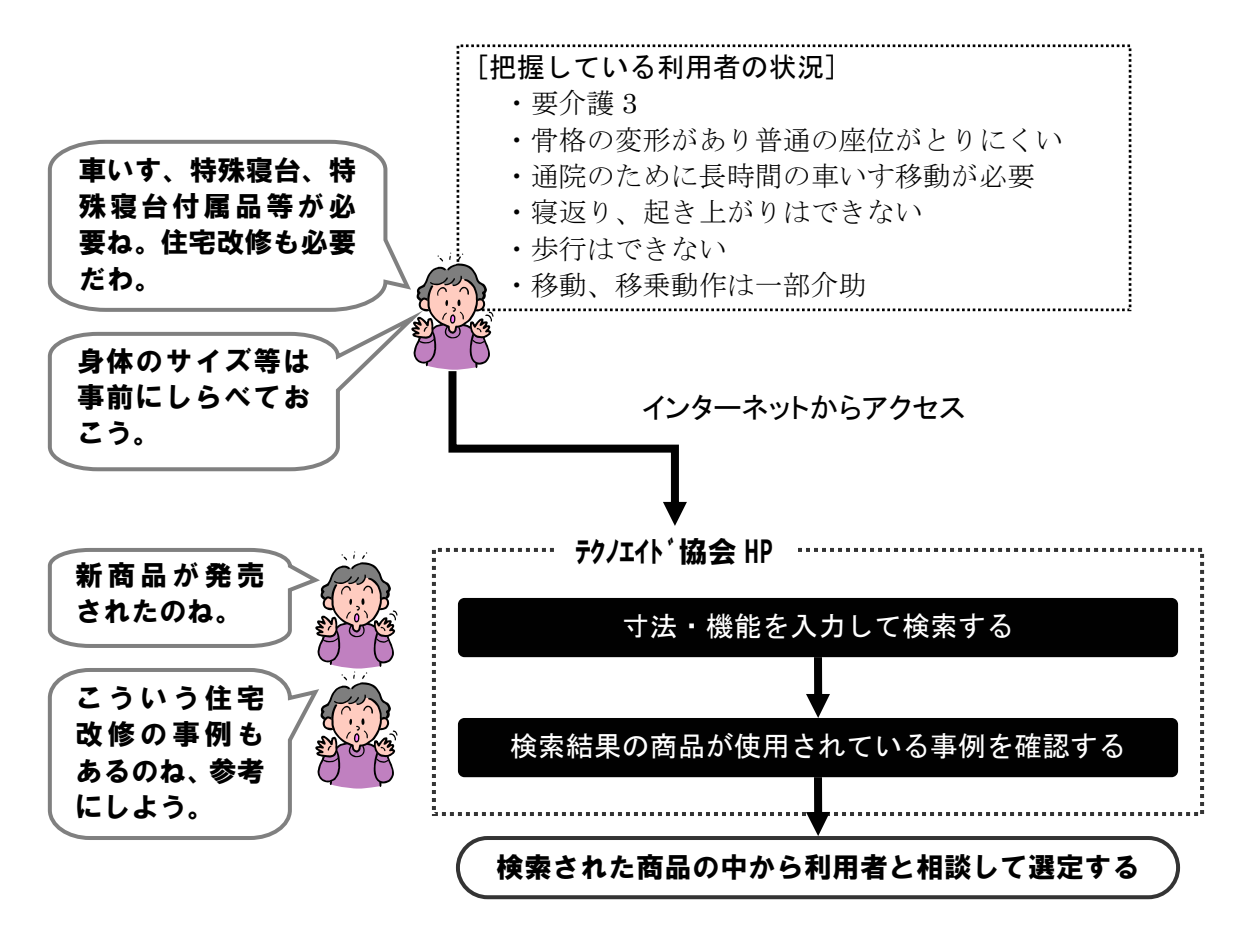

## 3.3.2 操作の手順

| 表示 | 示されている                                    | 3画面                                                                                                    | 操作説明                                                                   |
|----|-------------------------------------------|----------------------------------------------------------------------------------------------------|------------------------------------------------------------------------|
|    |                                           |                                                                                                    | <ul> <li>介護保険対象福祉用具等詳細情報</li> <li>クリックします</li> <li>福祉用具詳細検索</li> </ul> |
|    | A (1) (1) (1) (1) (1) (1) (1) (1) (1) (1) | 1982、CEL - 5.4 (15.4 (15.4 - 4.4 (15.7 + 1)<br>1977 マネジャー - 5.4 (2.4 - 4.4 (15.8 + 1)<br>REA - 18.8 (1974 - 15.4 (2.4 + 1)<br>REA - 18.8 (1974 - 11.4 + 1)<br>REA - 18.8 (1974 - 11.4 + 1)<br>REA - 18.4 (1974 - 11.4 + 1)<br>REA - 18.4 (1974 - 11.4 + 1)<br>REA | Memo<br>上部にある 福祉用具詳細検索 をクリックし<br>ても福祉用具詳細検索のページを開く<br>ことが出来ます。         |

## ①福祉用具詳細検索のページを開いてください。

## ②分類の中から検索する福祉用具の種類を選択してください。(この例では、例 えば、車いすを選択します。)

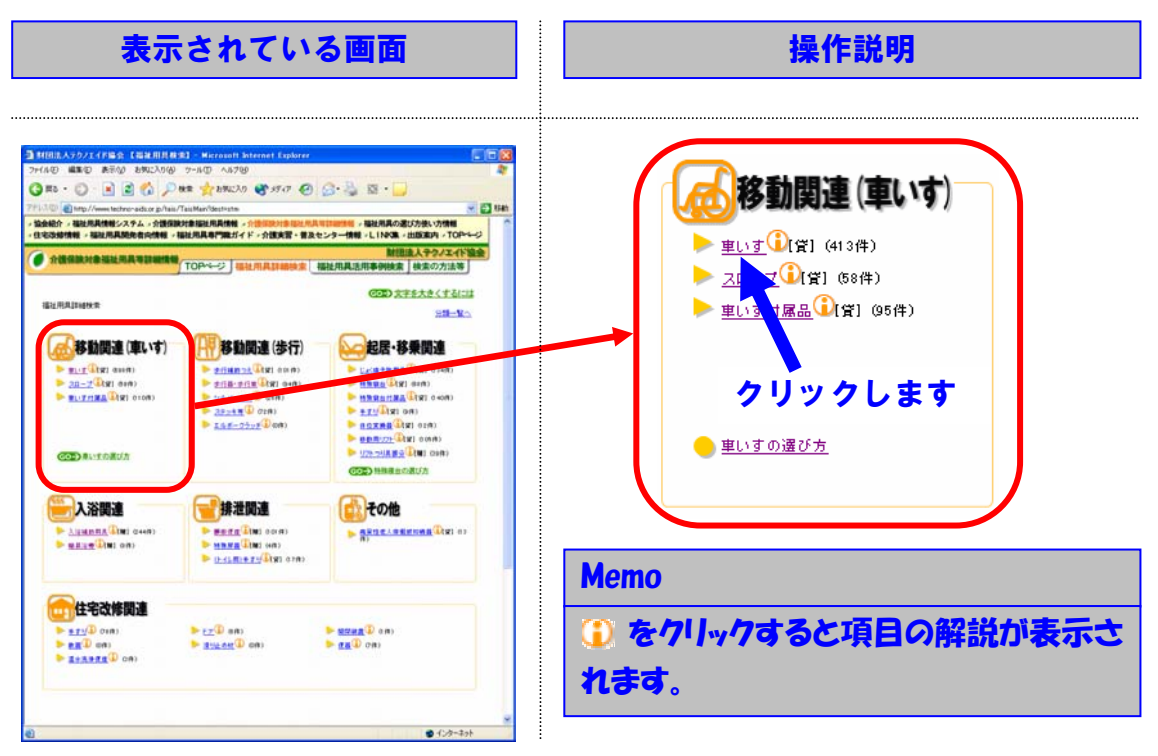

③分類の中から検索する車いすの種類を選択してください。(この例では、例え ば、「自走用標準型車いす」を選択します。)

| 表示されている画面                                                                                                    | 操作説明                                                                                                    |
|----------------------------------------------------------------------------------------------------|----------------------------------------------------------------------------------------------------|
| INDEX.AD/22 (File (Link III, R.S.) - Normal Restored Explorer       Image: Control Restore Addree Status Addrees (Splorer         2716/00 URAND ARROW DATA (Splorer       Arrow Addrees (Splorer       Image: Control Restorer       Image: Control Restorer         3716/00 URAND ARROW DATA (Splorer       Image: Control Restorer       Image: Control Restorer       Image: Control Restorer       Image: Control Restorer         3716/00 URAND ARROW DATA (Splorer       Image: Control Restorer       Image: Control Restorer       Image: Contre       Image: Contre       Image: Co | ド助用車いす     ・     か     が     が     が     市     市 |
| 7452-798 (PARS#144102.00)                                                                                                    | Memo                                                                                                    |
| 出点出行   現在19月27日 A, i 小市19月1日日 ( 小市19月1日 A, H A, H A, H A, H A, H A, H A, H A,                                                                                                    | ① をクリックすると項目の解説が表示されます。                                                                                                    |
| (1) ページが表示されました (1) ページック・ション・                                                                                                    |                                                                                                    |

## ④事前に調べてある条件を指定して、検索ボタンを押してください。(この例では、例えば、シート幅とレッグサポート形式を指定します。)

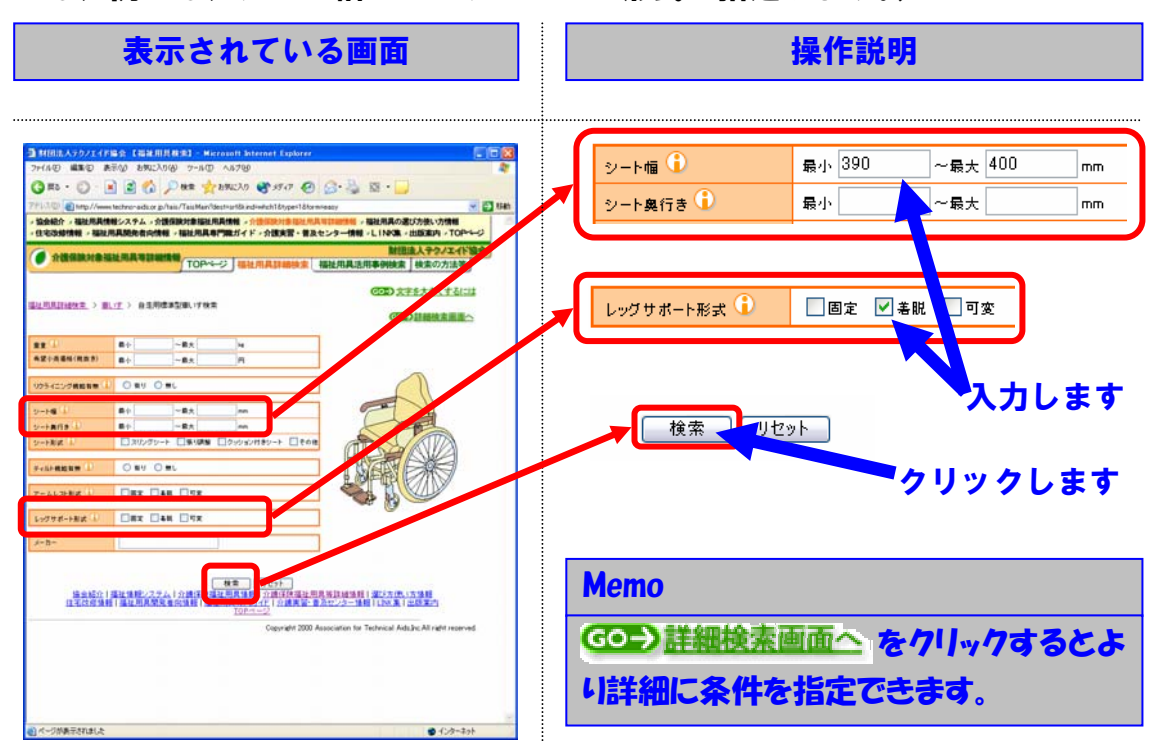

**⑤検索結果一覧の中から、詳細を知りたい商品を選択してください。** 

| 表示                                                                                                   | えされている                                                                                                    | 画面                                               | 操作説明                  |  |  |
|----------------------------------------------------------------------------------------------------|----------------------------------------------------------------------------------------------------|--------------------------------------------------|-----------------------|--|--|
|                                                                                                    |                                                                                                    |                                                  |                       |  |  |
| <ul> <li>11日に入テウノエイド協会 (福祉日月の<br/>ファイルゼ 編集型 表示(公 8月に入り)()</li> <li>() = () () () () () ()</li> </ul> | 993 - Migrapoli Internet Explorer<br>9 7-80 - 48709<br>1992 👉 2990237 🞯 2547 🐼 🔗                                                                                                    | 202<br>*                                         |                       |  |  |
| 71130 anto//www.techno-adu.or.jp/tax                                                                 | s/TaisMain                                                                                                    | 💌 🛃 GAB                                          |                       |  |  |
|                                                                                                    |                                                                                                    | 財活法人サクノエイド協会 ^<br>具活用事例検索 検索の方法等                 |                       |  |  |
| HOLMATIONS > H.(T. > G.L.M.C.M.                                                                      | COLUMNE > NEXA                                                                                                    | (10) <u>1111</u><br>(10)                         |                       |  |  |
| 被消益件:<br>シーナ毎:392~400mm レッグサポート形式:高数                                                                 |                                                                                                    |                                                  |                       |  |  |
| Page 101件目から表示/71件中) 表示形式<br>教育部部へ成立 1 2 3 6 5 8 2 8                                                 | C U21/2A ATHAR: 104 / 505                                                                                                    |                                                  |                       |  |  |
| 問题告<br>业署(パーカー)名                                                                                     | 単語<br>シート第訳<br>シート第<br>シート第<br>シート第<br>シート第<br>シート第<br>オー<br>フィー<br>単語<br>シート第<br>ボー<br>シート<br>第<br>ボー<br>シート<br>第<br>ボー<br>シート<br>第<br>ボー<br>シート<br>第<br>ボー<br>シート<br>第<br>ボー<br>シート<br>第<br>ボー<br>シート<br>第<br>ボー<br>ジート<br>第<br>ボー<br>シート<br>第<br>ボー<br>ジート<br>第<br>ボー<br>シート<br>第<br>ボー<br>ジート<br>第<br>ボー<br>シート<br>第<br>ボー<br>ジート<br>第<br>ボー<br>ジート<br>第<br>ボー<br>ジート<br>第<br>ボー<br>ジート<br>第<br>ボー<br>ジート<br>第<br>ボー<br>ジート<br>第<br>ボー<br>ジート<br>第<br>ボー<br>ジート<br>第<br>ボー<br>ジート<br>第<br>ボー<br>ジート<br>第<br>ボー<br>ジート<br>第<br>ボー<br>ジート<br>第<br>ボー<br>ジート<br>第<br>ボー<br>ジート<br>第<br>ボー<br>ジート<br>第<br>ボー<br>ジート<br>第<br>ボー<br>「<br>ジート<br>第<br>ボー<br>ジート<br>第<br>ボー<br>ジート<br>第<br>ボー<br>第<br>ボー<br>ジート<br>第<br>ボー<br>ジート<br>「<br>ジート<br>「<br>デ<br>・<br>「<br>・<br>「<br>・<br>・<br>・<br>・<br>・<br>・<br>・<br>・<br>・<br>・<br>・<br>・<br>・ | 025イニング福安有限<br>ティルト和総有限<br>アームレスト形式<br>レッグサポート形式 |                       |  |  |
| <u>アムミエコパー自律単位服務れた(15)</u><br>特式会社マキチック                                                              | ¥70000<br>日本用信津型事。『7<br>13-8-g<br>400mm<br>400mm                                                                                                    | NL.<br>NL.<br>前面<br>有段                           | ◆クリックします              |  |  |
| <u>単位子(例示-相量の(17)</u><br>行列進理個件式会社                                                                   | ¥75000<br>会走同信は空間、17 200mm ~ 420mm<br>160kg 400mm                                                                                                    | NL,<br>NL,<br>武定<br>若戒                           |                       |  |  |
| 了 <u>人。我是一个小小小姐接手</u><br>韩武士拉有一次下了                                                                   | W15000 クッション村きシート<br>自主用信導型第、17 400mm<br>11 7kg 200mm                                                                                                    |                                                  |                       |  |  |
| 700年時式18日<br>サウキ時式18日                                                                                | 12日本<br>12日間は単型語、17 400mm<br>12日本<br>400mm                                                                                                    | NL。<br>別語<br>務教                                  | Memo                  |  |  |
| 701年時代18日<br>1717年時代18日                                                                              | ¥85000 スリングシート<br>泉主明住ま気(単)、17<br>1236 400mm                                                                                                    | NL,<br>NL,<br>訂定<br>6.双                          | キー形式・リフトノア吉 たりしいりするとな |  |  |
| 7.5.5.1.1.<br>777年時代新社                                                                               | ¥65000 21.1 -2 レート<br>自主時間本記録にす 4.0 m<br>12.3 g のm                                                                                                    | ML,<br>国立定<br>石和<br>石和                           |                       |  |  |
| 素は、治学教                                                                                               | 1000 フルンラシート<br>日本用信されたい「400mm<br>123g 420mm                                                                                                    | NL。<br>NL。<br>対定<br>客段・可定                        | 索結果を写真一覧で見ることができま     |  |  |
| 日本で会社<br>中式会社<br>に不動の所                                                                               | ¥2500 スリンラシート<br>1上的性事気(第117 380mm ~ 420mm<br>70kg #20mm                                                                                                    | NL<br>NL<br>超軍<br>務裁・可変                          | at                    |  |  |
| Fill #B#JCSH                                                                                         | ¥96000 スリングシート<br>和主用信事気率、17 380nn ~ 420nn<br>1754g                                                                                                    | NL.<br>NL.<br>国宝<br>名和                           | ~ 0                   |  |  |
| 71.180.00000000000000                                                                                | ¥90000 スリングシート                                                                                                    | N 8                                              |                       |  |  |

## ⑥選択した商品を使用している事例を参照し、利用者や家族とも相談して、貸 与(購入)する商品を決定します。

| 表示されている画面 |                                                                                                    |                                                                                                    |                                                                             | 操作説明                                                          |  |
|-----------|----------------------------------------------------------------------------------------------------|----------------------------------------------------------------------------------------------------|-----------------------------------------------------------------------------|---------------------------------------------------------------|--|
|           |                                                                                                    | Antennet Stylarer<br>D Strat C S Strat<br>Strate C S Strate S Strate<br>Strate S Strate S Strate S Strate<br>Strate S Strate S Strate S Strate<br>Strate S Strate S Strate S Strate<br>Strate S Strate S Str |                                                                             | Memo <u> 事例検索結果へ</u> をクリックするとこの商品 を使用している利用事例情報を検索す ることができます。 |  |
| d         |                                                                                                    | Nic                                                                                                    | ) Image                                                                     | Memo                                                          |  |
|           | NUMBER         OCC         OCC <thocc< th=""> <thocc< t<="" th=""><th>eston<br/>as Smart at 17 Galet by 2 at<br/>17 Jan<br/>1 Jone<br/>7 Hon<br/>1 Jan</th><th>商品の写真をクリックすると写真を拡大<br/>して見ることができます。</th></thocc<></thocc<> |                                                                                                    | eston<br>as Smart at 17 Galet by 2 at<br>17 Jan<br>1 Jone<br>7 Hon<br>1 Jan | 商品の写真をクリックすると写真を拡大<br>して見ることができます。                            |  |
|           |                                                                                                    | NNEC<br>NECOT                                                                                                    | 1/mm                                                                        |                                                               |  |

以上